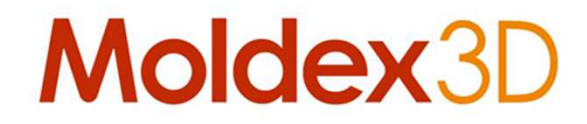

# Moldex3D eDesign: 5+5 steps

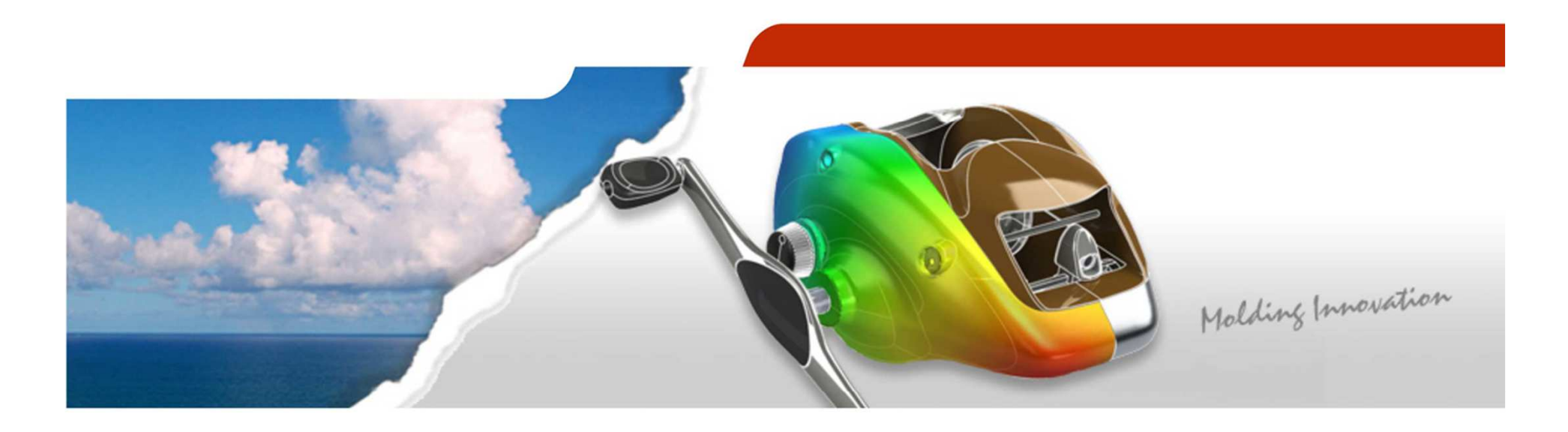

Aprile 2015

CoreTech System Co., Ltd. www.moldex3d.com Copyright © 2013 Moldex3D. All rights reserved. Moldex3D Italia srl Corso Promessi Sposi 23/D - 23900 Lecco (LC) www.moldex3d.it

- > Introduzione
- > eDesign è formato da due sezioni: Progetto e Processo

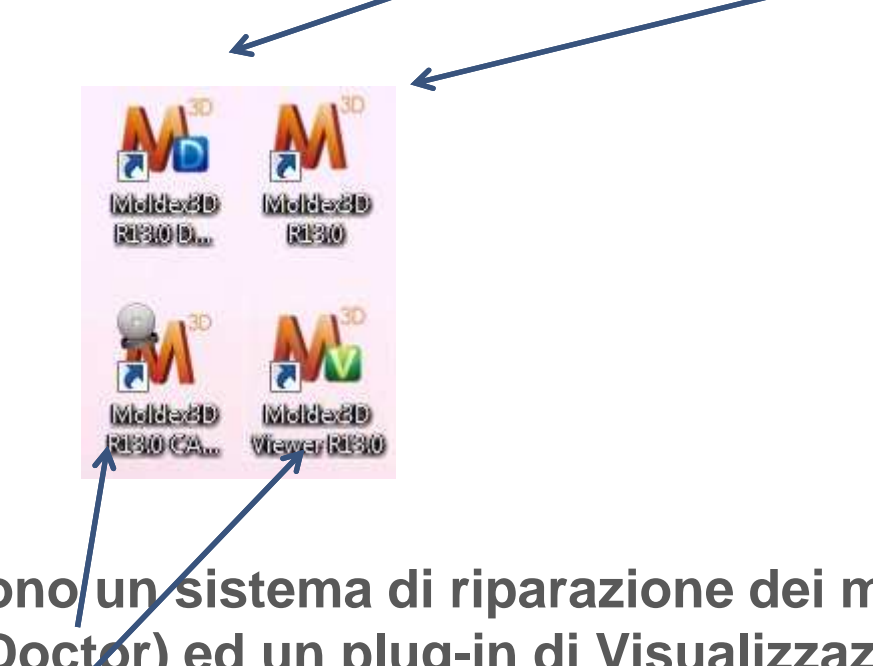

 a cui si aggiungono un sistema di riparazione dei modelli (Moldex3D CAD Doctor) ed un plug-in di Visualizzazione (Moldex3D Viewer)

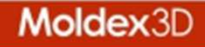

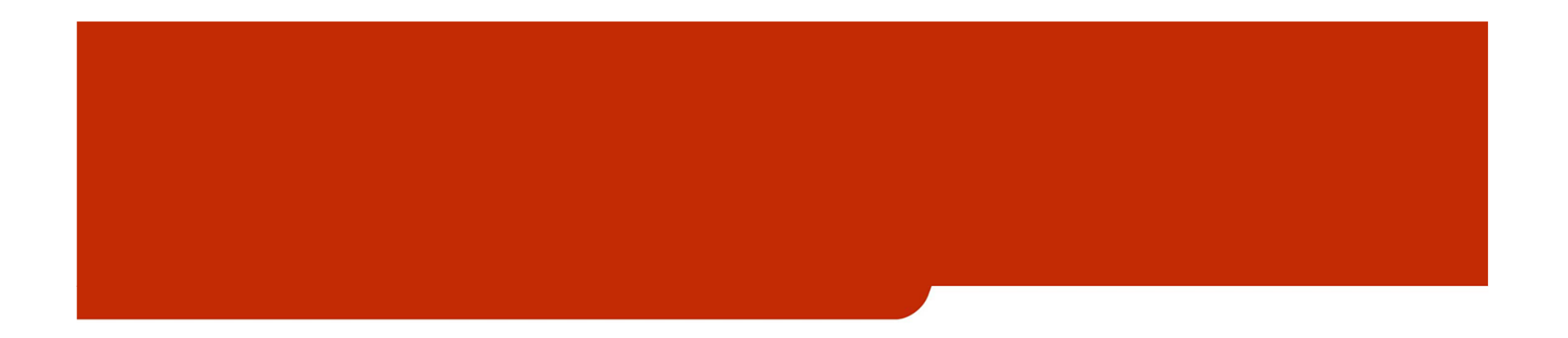

# Sezione 1 – Il progetto

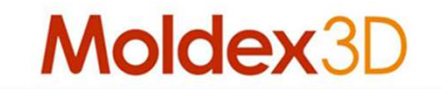

### I passi

> eDesign Design&Project:

- Step 1 Importazione del Modello
- Step 2 Gates e Runners
- Step 3 Stampo e raffreddamento
- Step 4 Generazione Mesh
- Step 5 Archiviazione progetto

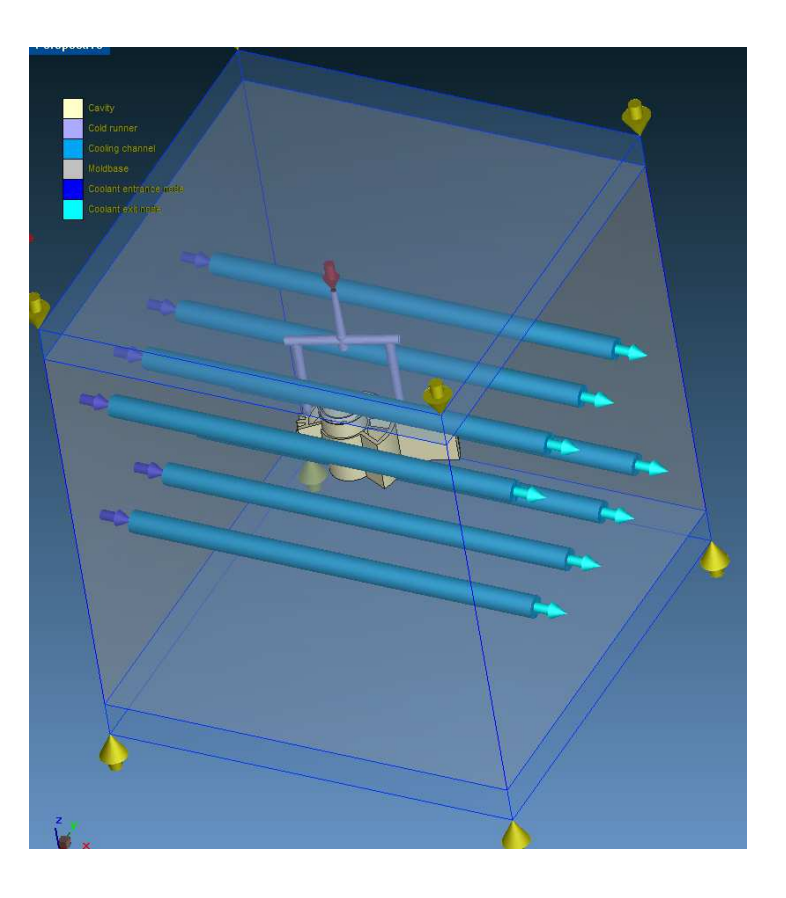

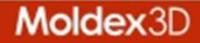

#### > eDesign Design&Project: Step 1 – Si importa il modello

| M M  | oldex3D Designer - [New file]              |                        |              | ALC: NO.                                                                                      | 1.1.1.1                            |                   | CARDON CONSULTING                                                                                                    |                                      |
|------|--------------------------------------------|------------------------|--------------|-----------------------------------------------------------------------------------------------|------------------------------------|-------------------|----------------------------------------------------------------------------------------------------|--------------------------------------|
| D    |                                            | <b>₽</b> ₽ 4           | ) 🗶 河 R      |                                                                                               | 0                                  |                   |                                                                                                    |                                      |
|      | - • • • • • • • • • • • • • • • • • • •    | Hide Show Show         |              | ≈ = = = № • <sup>[</sup> ^                                                                    | ା                                  | 1                 | in the state of the state of th |                                      |
| × Co | mmand < Open File >                        |                        |              |                                                                                               |                                    |                   |                                                                                                    |                                      |
| Ch   | ecking Moldex3D authorization on the licer | nsing service (press E | SC to stop)D | one.                                                                                          |                                    |                   |                                                                                                    | Azioni <sup>.</sup>                  |
| _    | Step 1: Import Model                       | ×                      | Perspective  |                                                                                               |                                    |                   |                                                                                                    |                                      |
|      | Tools                                      | *                      |              |                                                                                               |                                    |                   |                                                                                                    | <ul> <li>Importazione dei</li> </ul> |
|      | Import                                     |                        |              |                                                                                               |                                    |                   |                                                                                                    | modello                              |
|      |                                            | M Apri                 |              |                                                                                               |                                    |                   |                                                                                                    | Verifica delle                       |
|      | Import Part / Insert Geometry              | Cerca in:              | 🔰 e          |                                                                                               | ⇔ 🗈 💣 🗊 -                          |                   | Options                                                                                                    | superfici                            |
|      | Analysis                                   | (Pz)                   | Nome         | *                                                                                             | Ultima modifica                    | Тіро              | Action:                                                                                                    |                                      |
| 1.04 | 🥰 Check Surface Mesh                       | Risorse recenti        |              | Nessun elemento corrisponde ai                                                                | criteri di ricerca.                |                   | • Open (Existing objects will be removed.)                                                                                                    | • vernica degli                      |
| 2    | isplay Model Thickness                     |                        |              |                                                                                               |                                    |                   | C Import (Existing objects will be kept.)                                                                                                    | spessori                             |
| 3    | -                                          | Desktop                |              |                                                                                               |                                    |                   | File information                                                                                                    | <ul> <li>Modifica degli</li> </ul>   |
| 1    | Modily Trickness                           |                        |              |                                                                                               |                                    |                   |                                                                                                    | spessori                             |
| - A  |                                            | Raccolte               |              |                                                                                               |                                    |                   |                                                                                                    | 000000                               |
| 5    |                                            | Computer               |              |                                                                                               |                                    |                   |                                                                                                    |                                      |
|      |                                            |                        |              |                                                                                               |                                    |                   |                                                                                                    |                                      |
|      |                                            | Rete                   |              |                                                                                               |                                    |                   |                                                                                                    |                                      |
|      |                                            |                        | < [          | III                                                                                           |                                    | Þ                 |                                                                                                    |                                      |
|      |                                            |                        | Nome file:   |                                                                                               | <u> </u>                           | Apri              |                                                                                                    |                                      |
|      |                                            |                        | Tipo file:   | STL file (*.stl)<br>Designer file R12(*.mdg)                                                  | •                                  | Annulla           | _                                                                                                    |                                      |
|      |                                            |                        |              | STL file (* stl)<br>IGES file (* igs; * iges)                                                 | 6                                  |                   |                                                                                                    |                                      |
|      |                                            |                        |              | STEP file (".stp; ".step)<br>Parasolid file (".x_t; ".x_b)<br>Moldex3D Polynon File (".mdxnf) |                                    |                   |                                                                                                    |                                      |
|      |                                            |                        |              | Parasolid file via CADdoctor(*x_t;*x<br>All types of files (*.mdg;*.stl;*.igs;*.ig            | (_b)<br>es;*.stp; *.step;*x_t; *x_ | _b;".mdxpf;".x_t; | *x_b)                                                                                                    |                                      |
|      |                                            |                        |              |                                                                                               |                                    |                   |                                                                                                    |                                      |
|      |                                            |                        |              |                                                                                               |                                    |                   |                                                                                                    |                                      |
|      |                                            |                        |              |                                                                                               |                                    |                   |                                                                                                    |                                      |

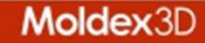

> eDesign Design&Project: Step 1 – Si importa il modello

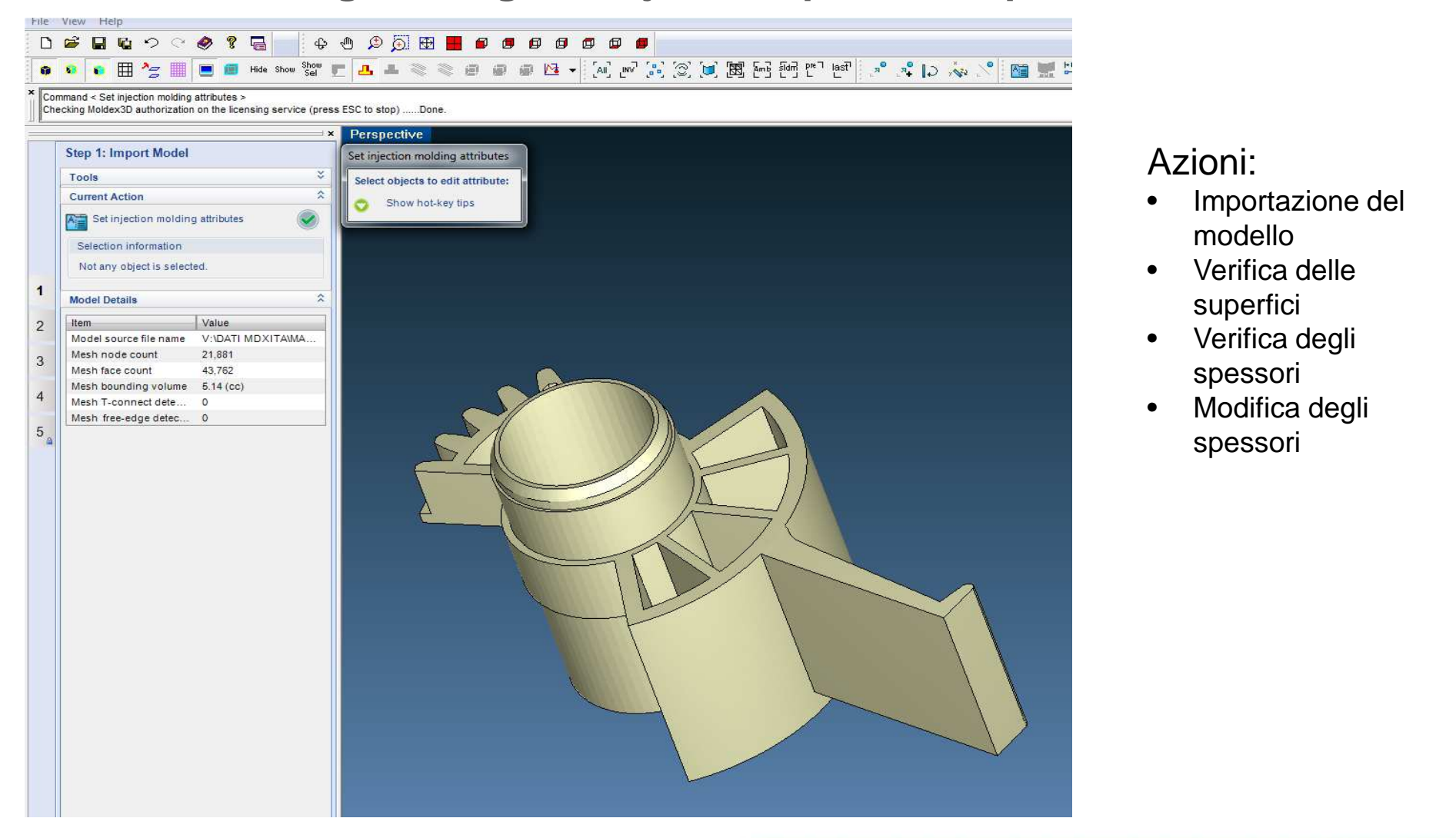

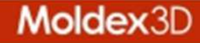

#### > eDesign Design&Project: Step 2 – Gates and runners

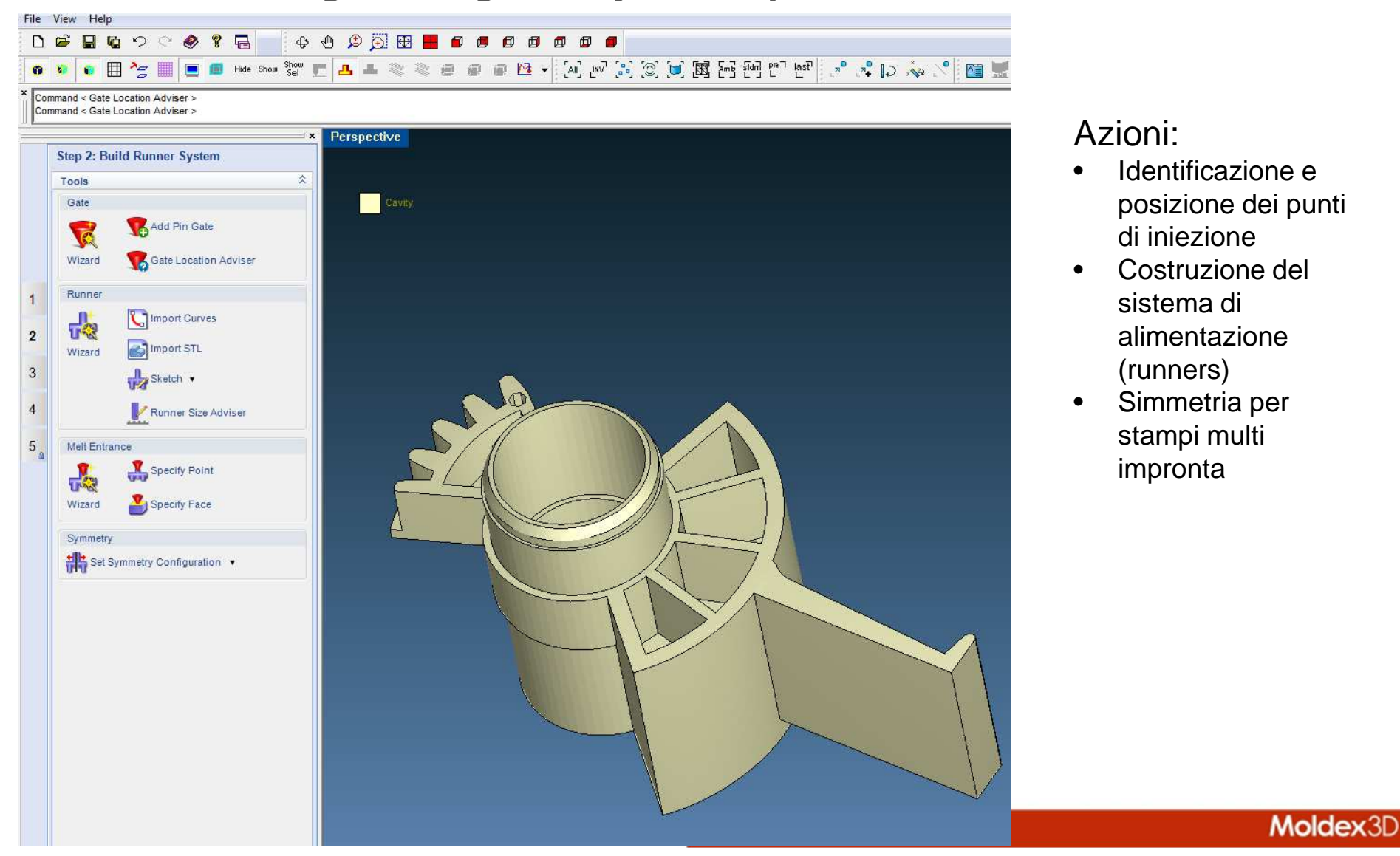

> eDesign Design&Project: Step 2 – Gates and runners

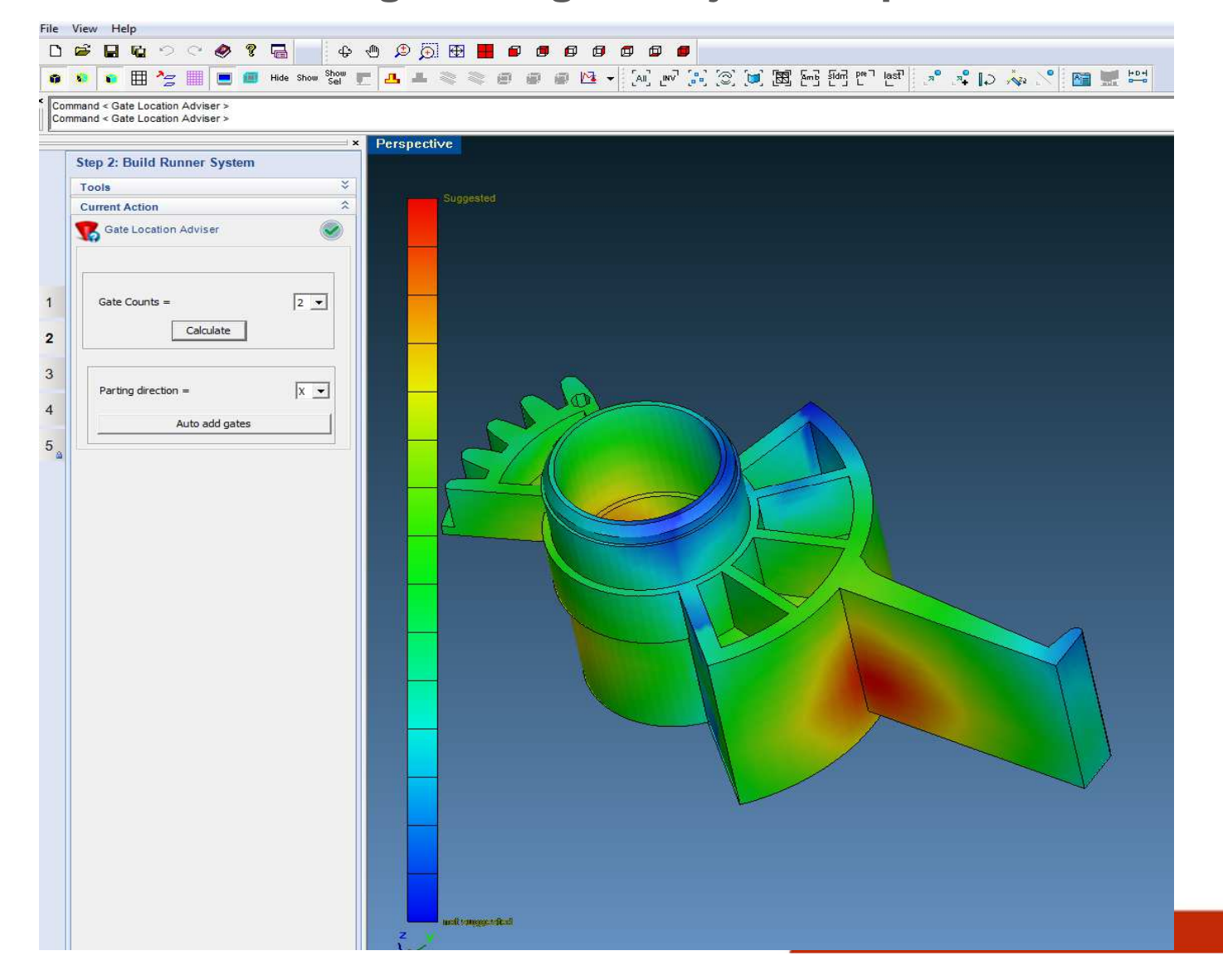

#### Azioni:

 Sistema automatico di identificazione dei punti migliori per l'iniezione basato sulla forma e su volume

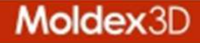

> eDesign Design&Project: Step 2 – Gates and runners

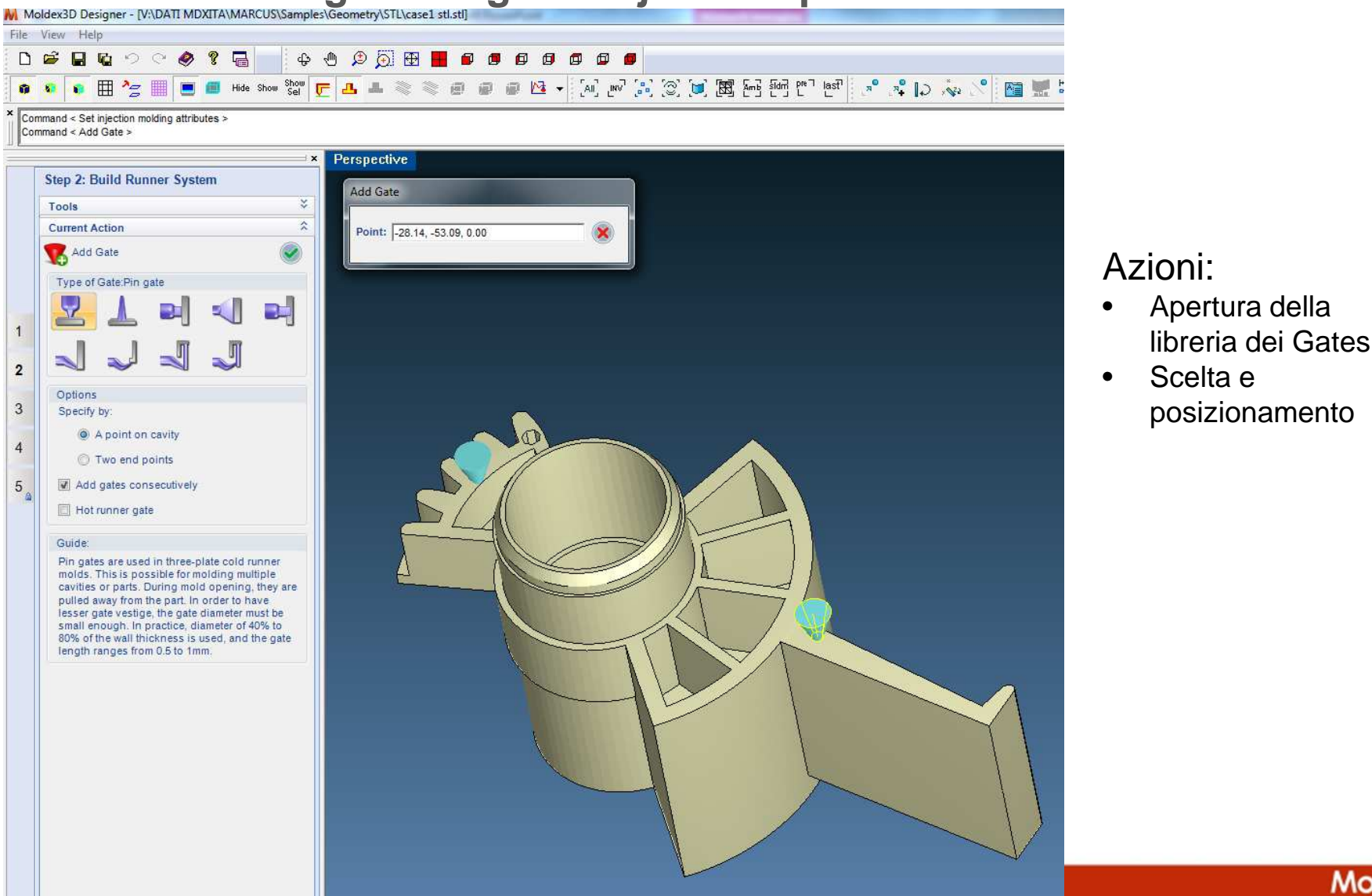

Moldex3D

#### > eDesign Design&Project: Step 2 – Gates and runners

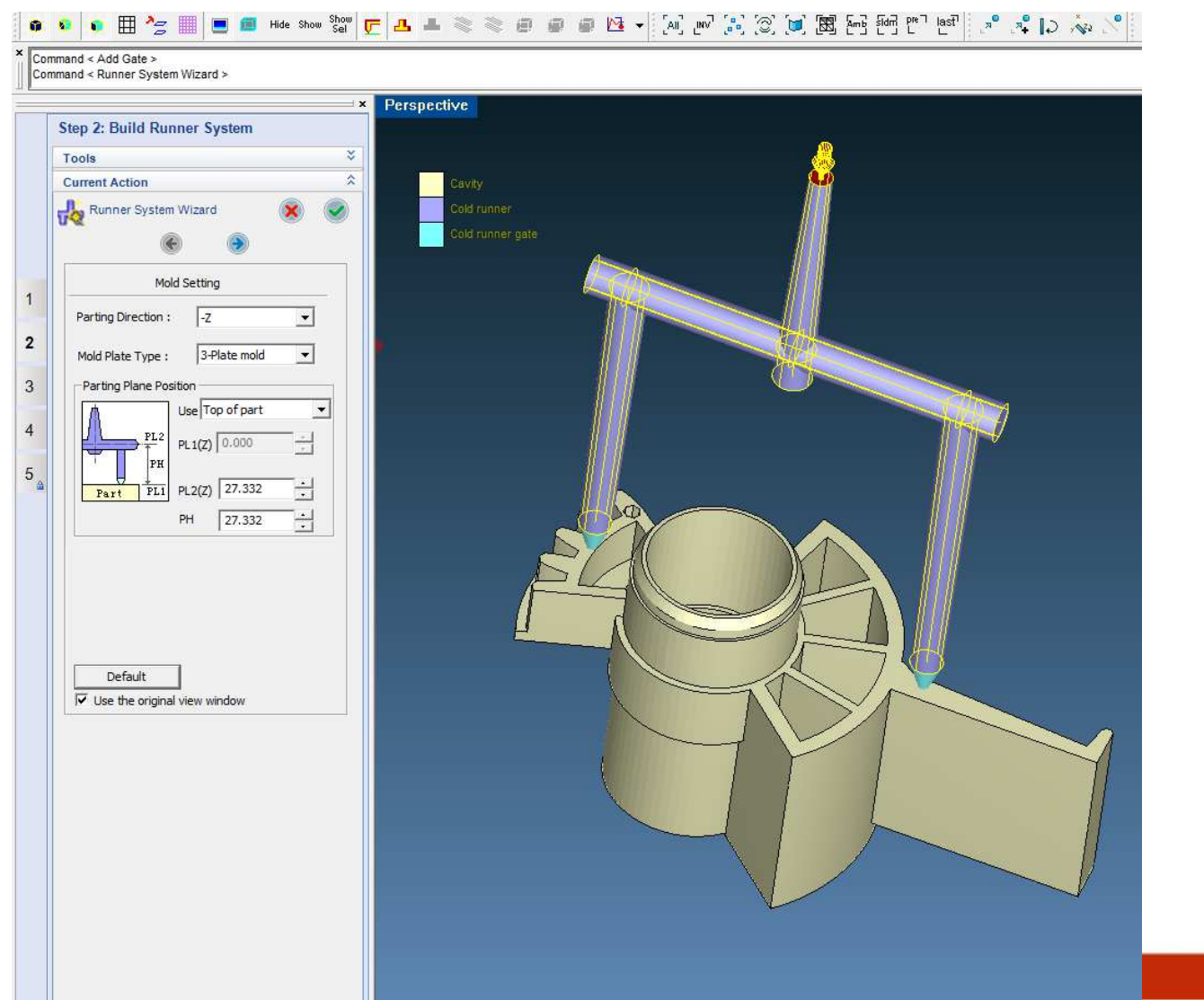

- Attivazione del wizard per la costruzione automatica del sistema di alimentazione (Runners)
- Settaggio dei vari parametri e delle forme
- Oppure importazione del sistema dal Cad o tracciatura diretta
- Settaggio simmetrie
- Check del sistema

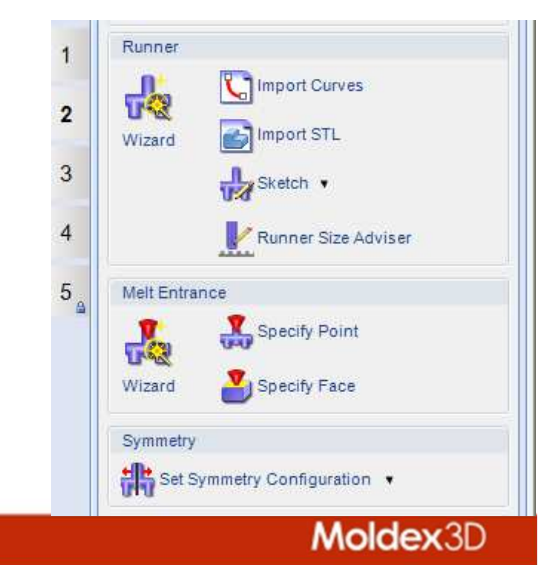

#### > eDesign Design&Project: Step 3 – Mold e Cooling

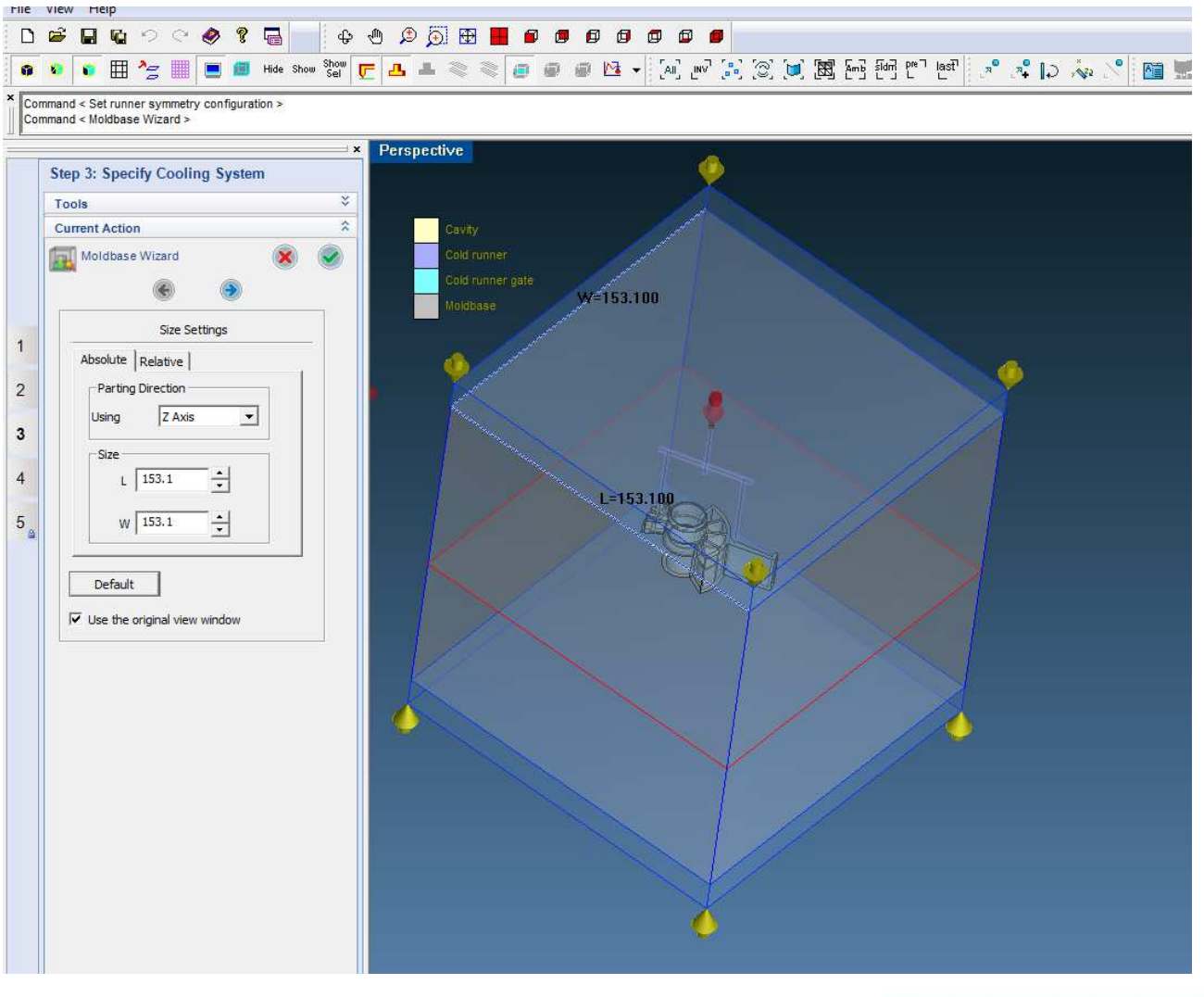

- Creazione del blocco stampo o importazione dal Cad
- Creazione del sistema di raffreddamento o importazione dal Cad
- Check di coerenza del sistema di raffreddamento

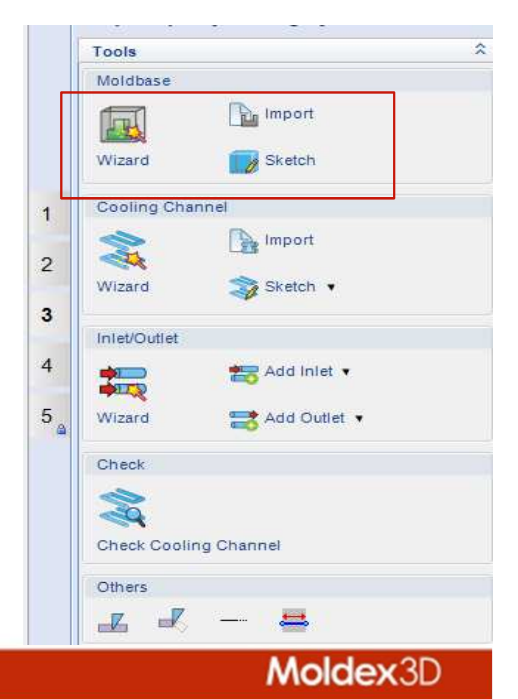

#### > eDesign Design&Project: Step 3 – Mold e Cooling

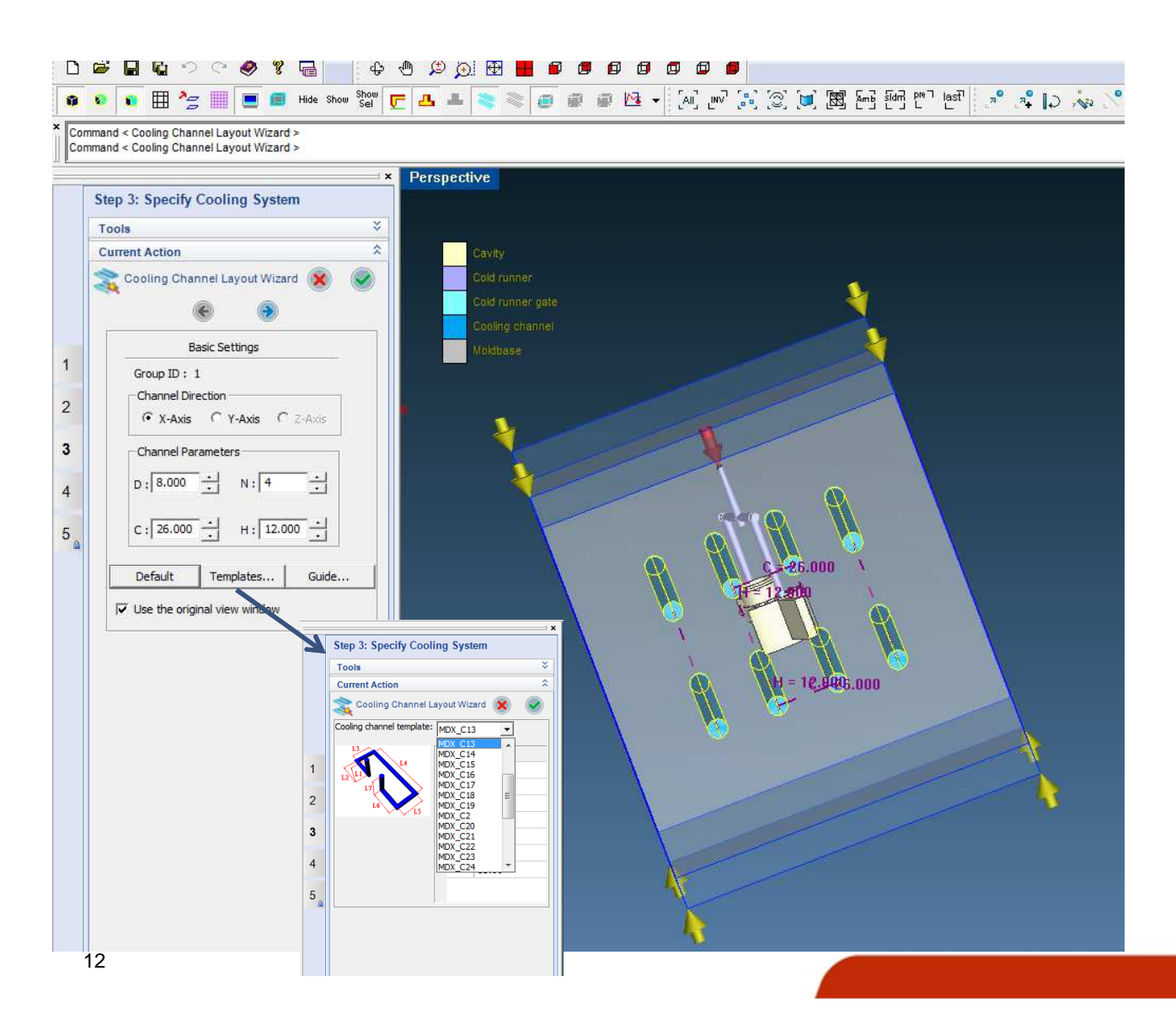

- Creazione del blocco stampo o importazione dal Cad
- Creazione del sistema di raffreddamento (libreria templates) o importazione dal Cad
- Check di coerenza del sistema di raffreddamento

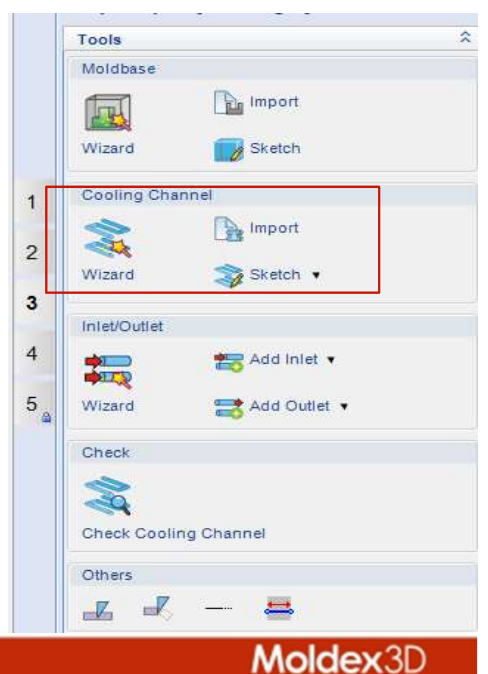

#### > eDesign Design&Project: Step 3 – Mold e Cooling

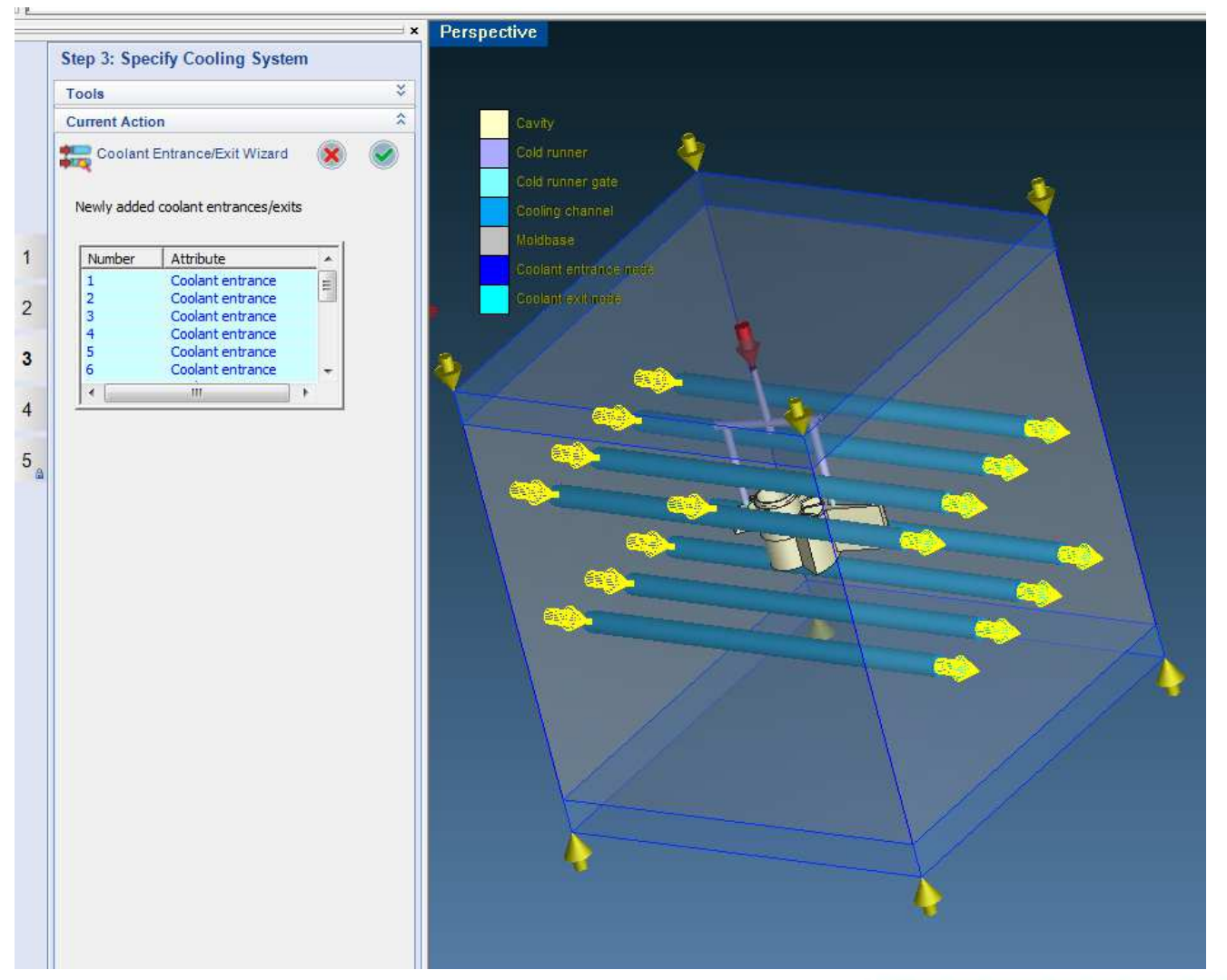

- Creazione del blocco stampo o importazione dal Cad
- Creazione del sistema di raffreddamento (libreria templates) o importazione dal Cad
- Check di coerenza del sistema di raffreddamento

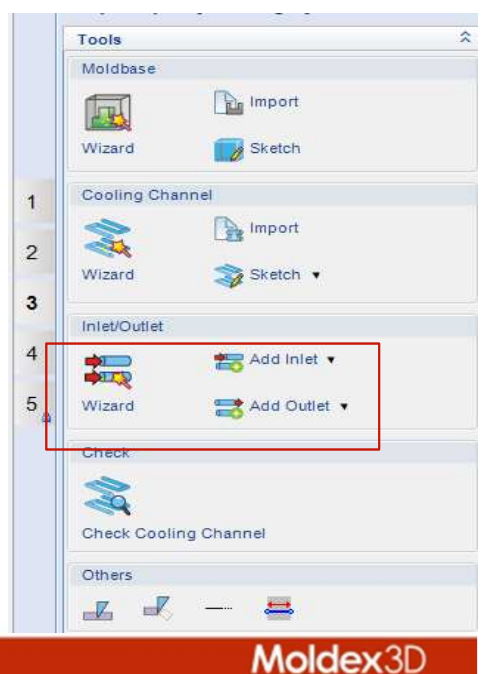

#### > eDesign Design&Project: Step 3 – Mold e Cooling

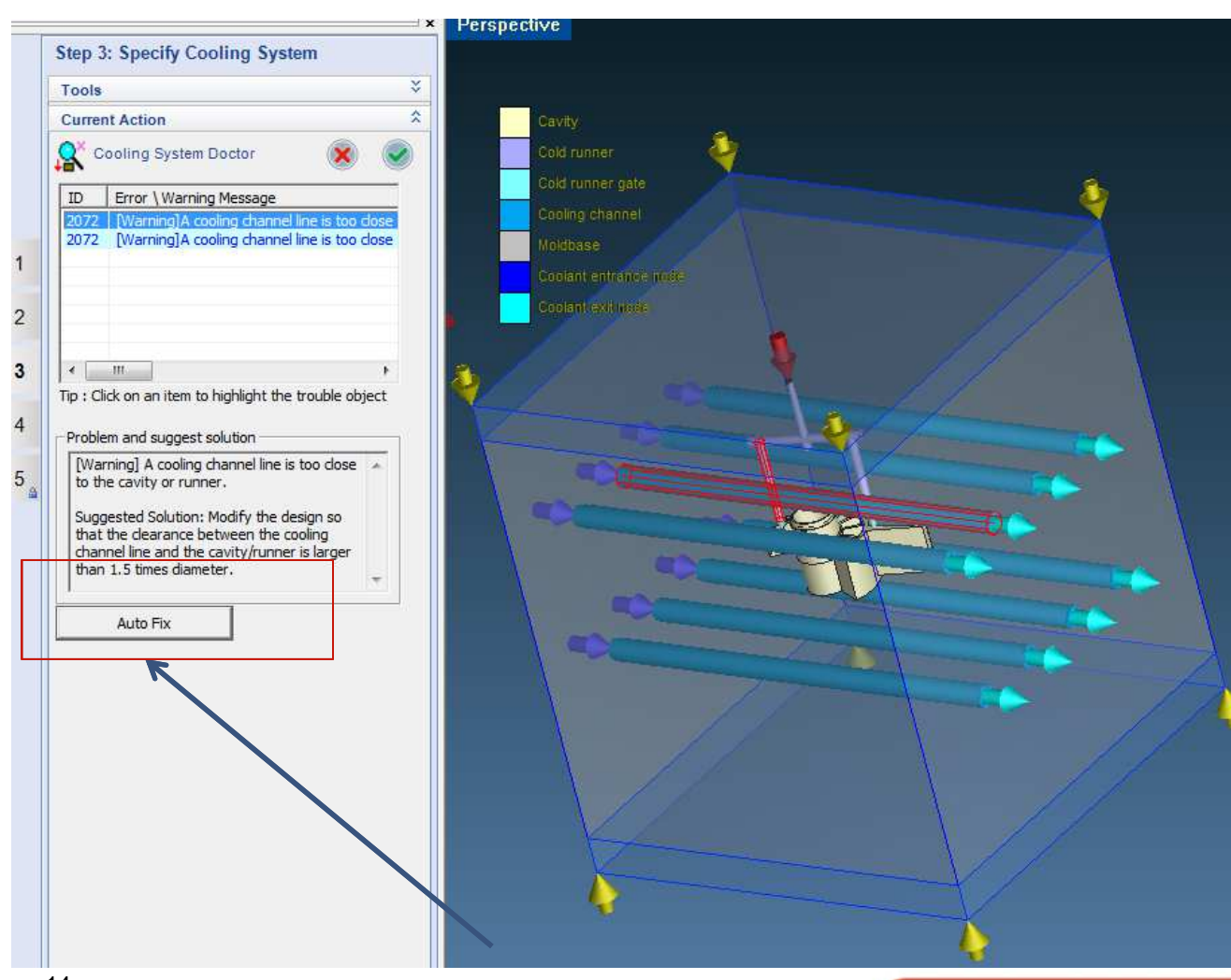

- Creazione del blocco stampo o importazione dal Cad
- Creazione del sistema di raffreddamento (libreria templates) o importazione dal Cad
- Check di coerenza del sistema di raffreddamento

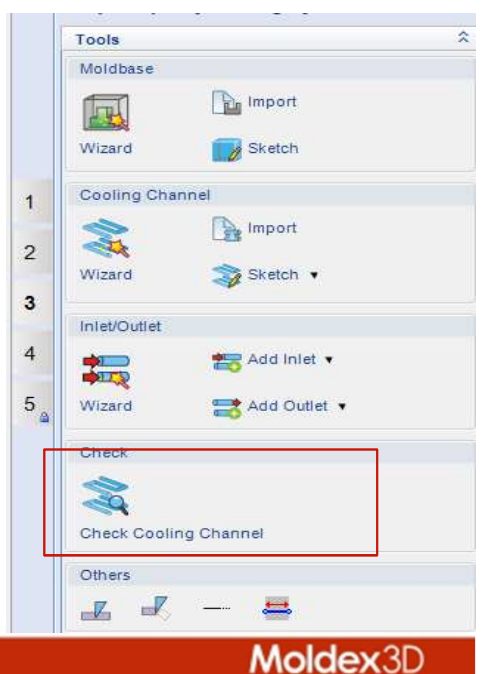

#### > eDesign Design&Project: Step 4 – Meshatura automatica

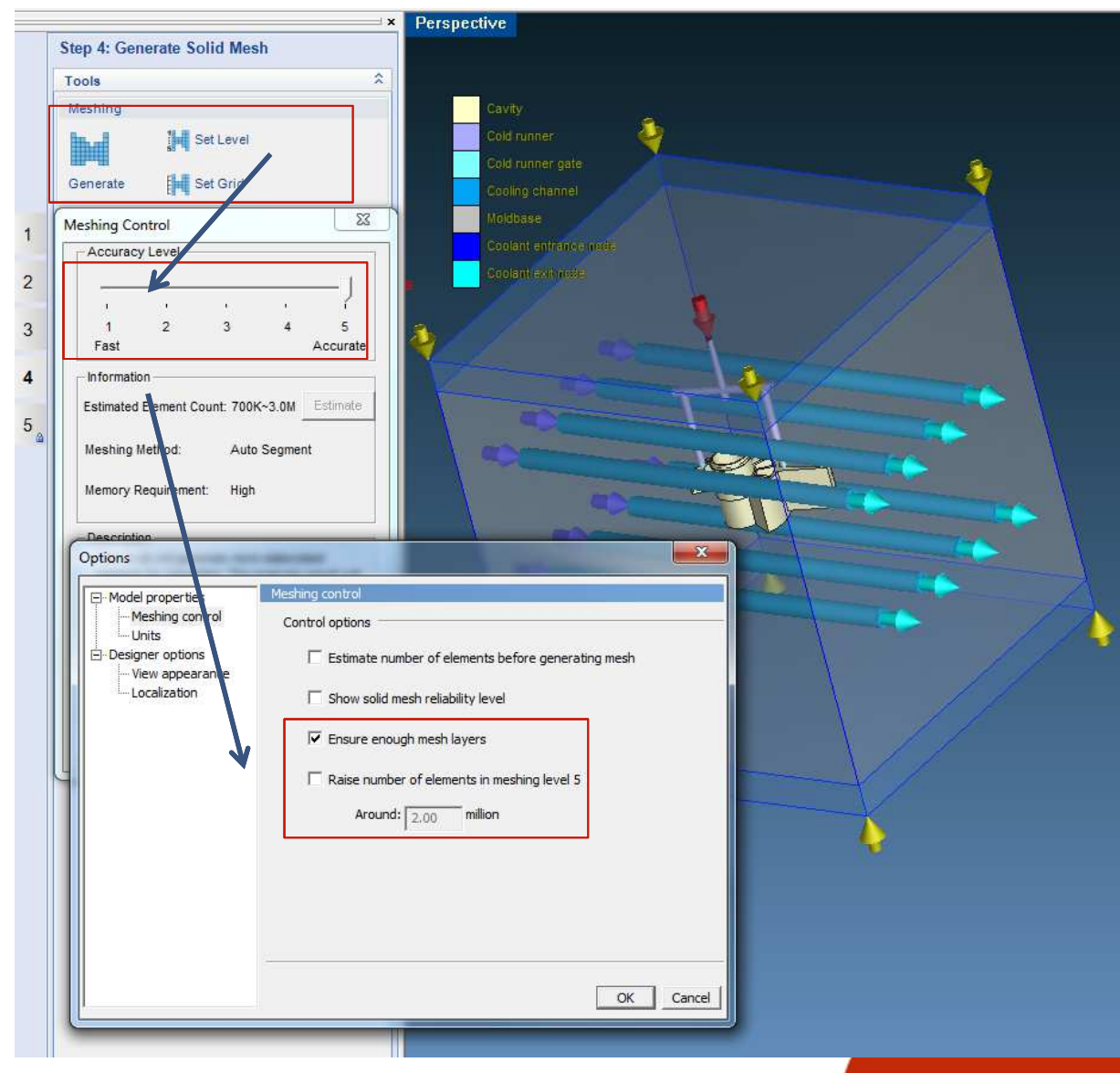

- Settaggio livello di meshatura e griglia
- Stima numero degli elementi
- Controllo numero degli elementi sulle pareti sottili
- Estensione del numero degli elementi
- ..
- Generazione della Mesh

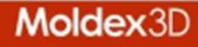

> eDesign Design&Project: Step 5 – Salvataggio della mesh

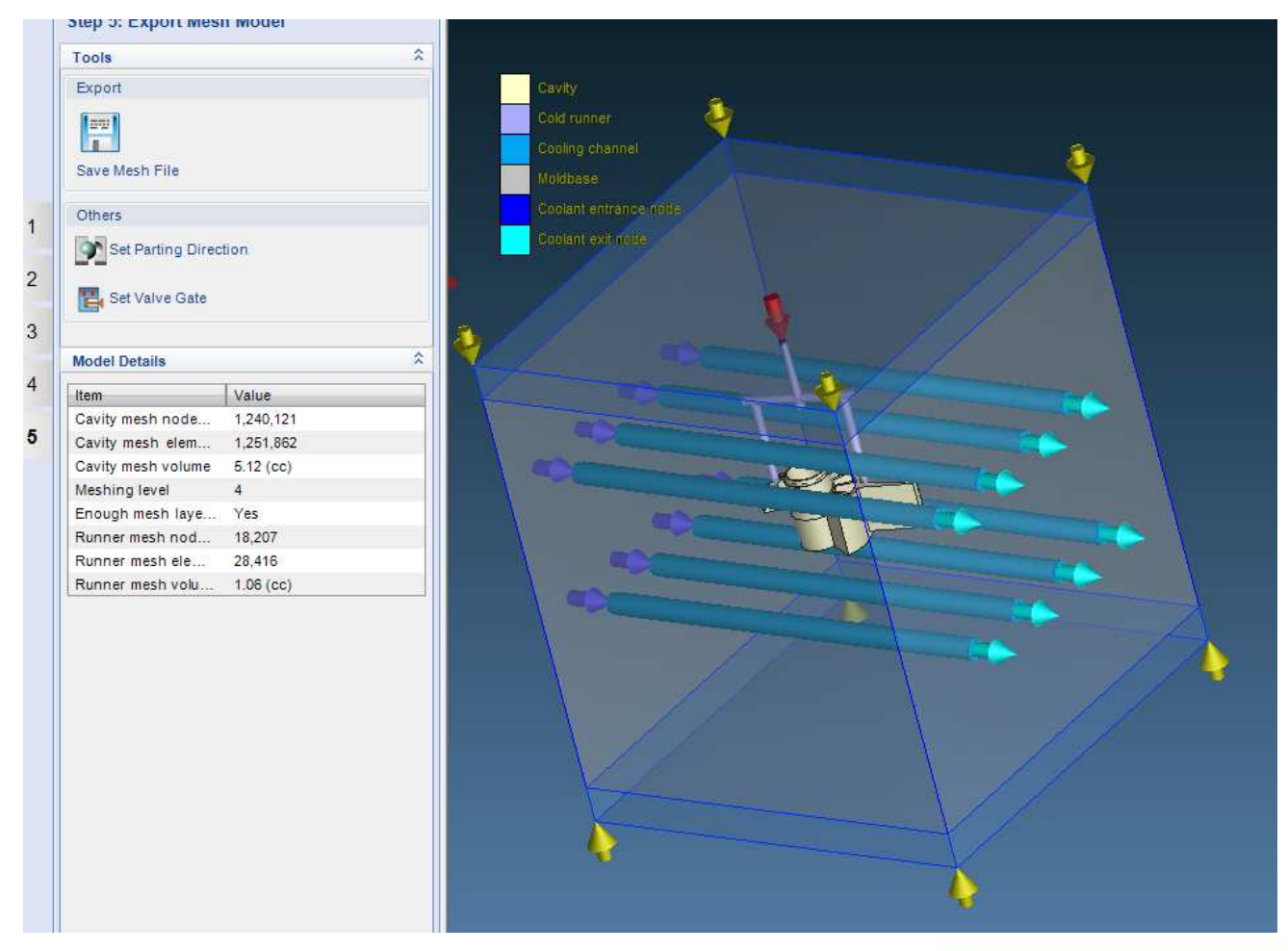

- Salvataggio della mesh
- Archiviazione del progetto

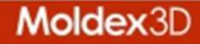

### Riassumendo

> eDesign Design&Project:

- Step 1 Importazione del Modello
- Step 2 Gates e Runners
- Step 3 Stampo e raffreddamento
- Step 4 Generazione Mesh
- Step 5 Archiviazione progetto

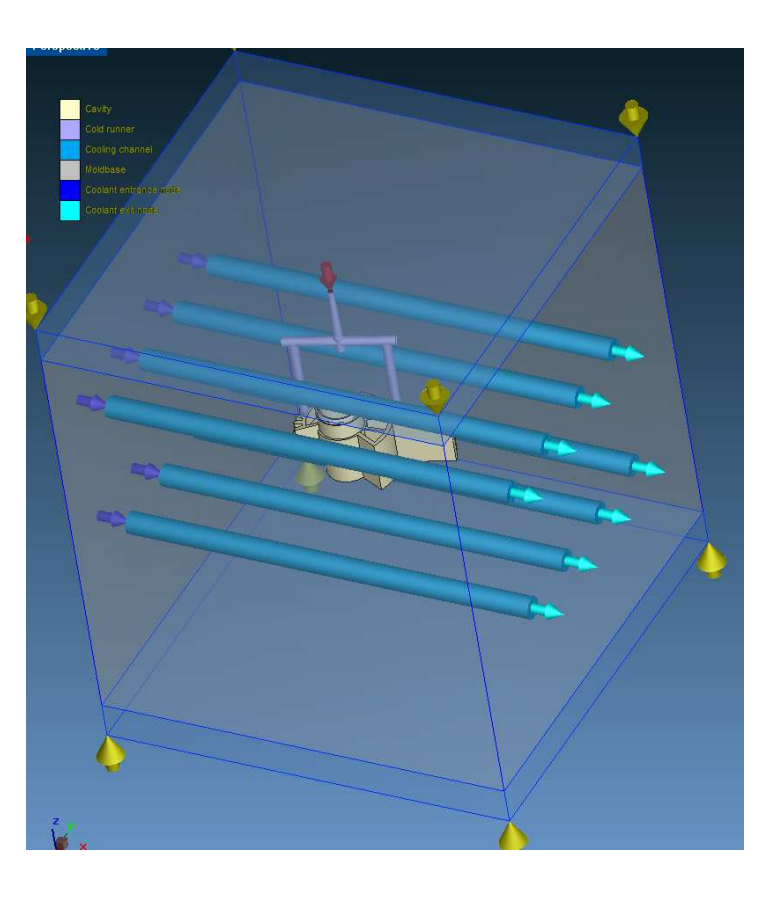

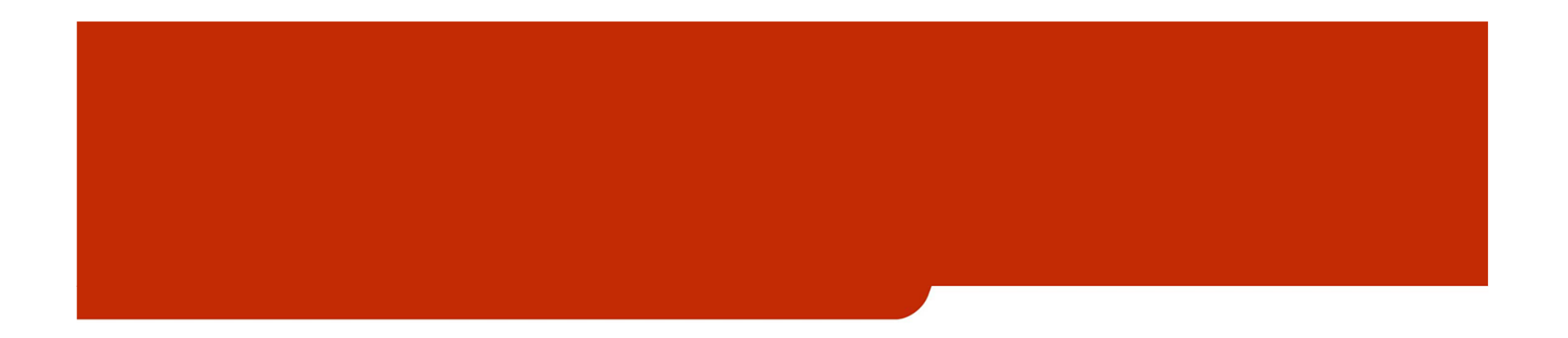

# Sezione 2 – il Processo

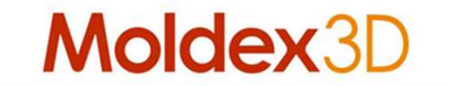

> eDesign Calcolo e Simulazione:

- Step 1 Importazione del Modello Meshato
- Step 2 Scelta dei materiali
- Step 3 Settaggio dei dati di processo
- Step 4 Settaggio parametri computazionali
- Step 5 Lancio della simulazione
- ... ed i reports dei risultati nei vari formati.

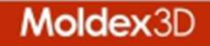

#### > eDesign Calcolo e Simulazione: Step 1 – Importazione mesh

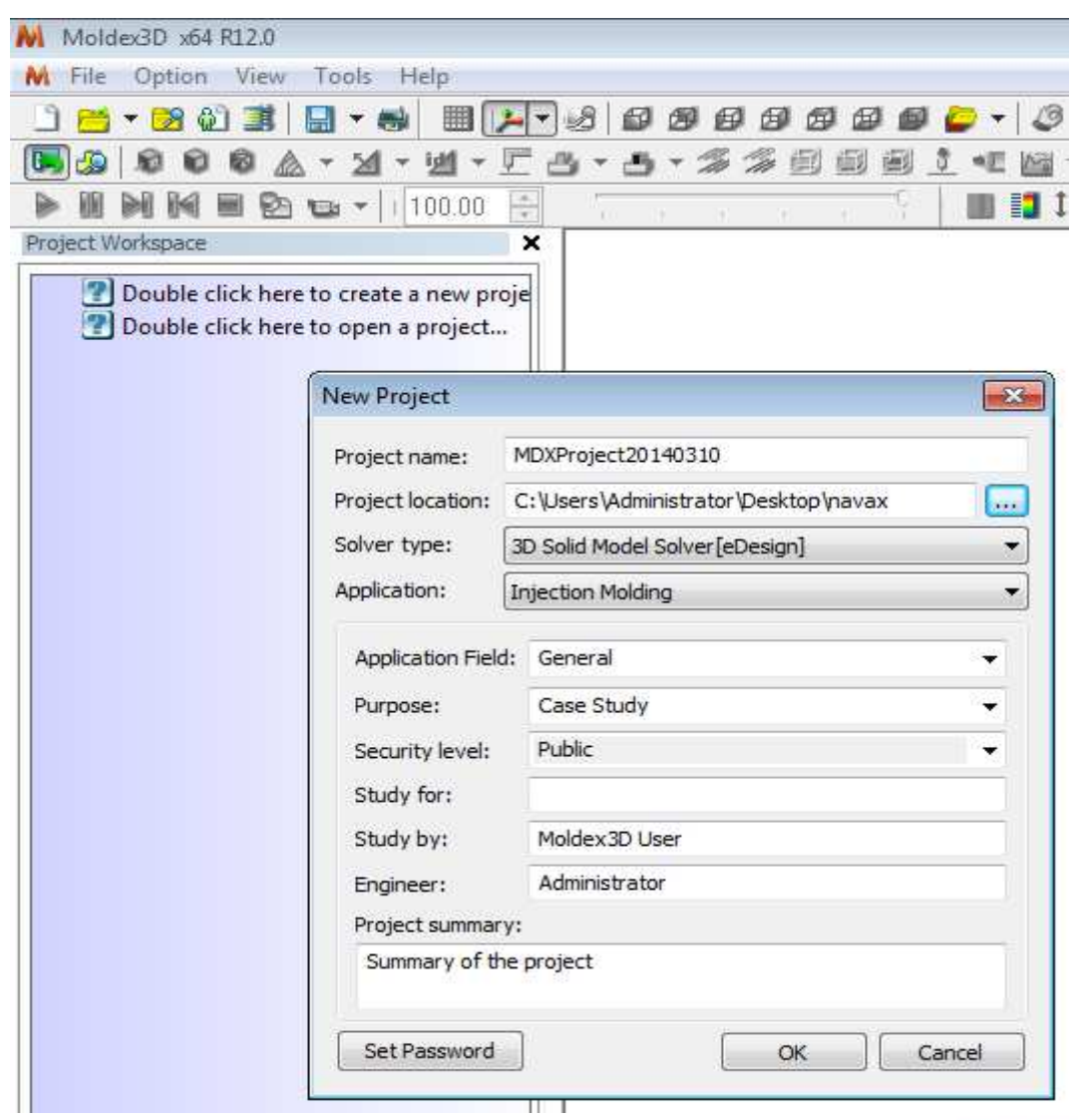

- Importazione nuovo progetto
- Apertura progetto
   esistente
- Compilazione dei dati (PDM)

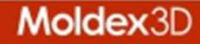

#### > eDesign Calcolo e Simulazione: Step 1 – Importazione mesh

| Moldex3D x64 R12.0<br>File Option View<br>File Option View<br>Project Workspace<br>Double click here<br>Double click here | Tools Help        |                                      |                                                                                                    | <ul> <li>Azioni:</li> <li>Importazione nuovo progetto</li> <li>Apertura progetto esistente</li> <li>Compilazione dei dati (PDM)</li> </ul> |  |
|----------------------------------------------------------------------------------------------------|-------------------|--------------------------------------|----------------------------------------------------------------------------------------------------|----------------------------------------------------------------------------------------------------|--|
|                                                                                                    | New Project       |                                      |                                                                                                    | New run o importazione                                                                                                    |  |
|                                                                                                    | Project name:     | MDXProject20140310                   |                                                                                                    | run precedente                                                                                                    |  |
|                                                                                                    | Project location: | C:\Users\Administrator\Desktop\navax | Create a New Run: [Run 1]                                                                                                    | Option Mesh   Material Process   Computation   Check rur                                                                                   |  |
|                                                                                                    | Solver type:      | 3D Solid Model Solver[eDesign]       |                                                                                                    |                                                                                                    |  |
|                                                                                                    | Application:      | Injection Molding                    |                                                                                                    | Run: Run 1                                                                                                    |  |
|                                                                                                    | Application Field | l: General                           | T-T                                                                                                    | New run                                                                                                    |  |
|                                                                                                    | Purpose:          | Case Study                           | Contraction of the local division of the local division of the loc | O Import run                                                                                                    |  |
|                                                                                                    | Security level:   | Public                               |                                                                                                    | Copy run 🔻 🕅                                                                                                    |  |
|                                                                                                    | Study for:        |                                      |                                                                                                    | Expert run Base on:                                                                                                    |  |
|                                                                                                    | Study by:         | Moldex3D User                        |                                                                                                    | Remark                                                                                                    |  |
|                                                                                                    | Engineer:         | Administrator                        |                                                                                                    | New run for virtual molding trial                                                                                                    |  |
|                                                                                                    | Project summary:  |                                      |                                                                                                    |                                                                                                    |  |
| Summary of the project                                                                                                    |                   |                                      |                                                                                                    |                                                                                                    |  |
|                                                                                                    | Set Password      | ОК Са                                | n 🐗 Back Next 📫                                                                                                    | Cancel 📕 Finish                                                                                                    |  |
|                                                                                                    |                   |                                      |                                                                                                    |                                                                                                    |  |

Moldex3D

#### > eDesign Calcolo e Simulazione: Step 1 – Importazione mesh

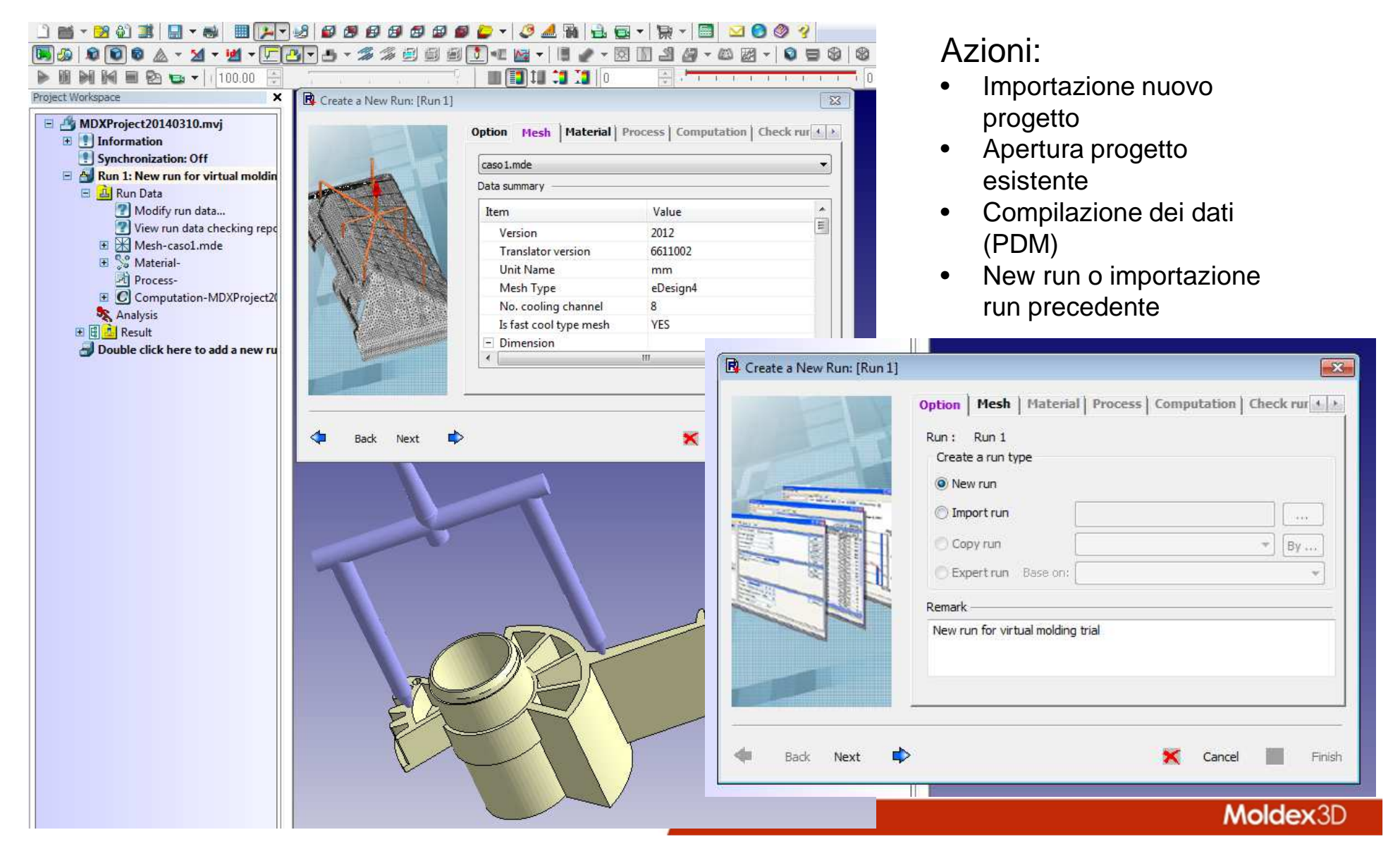

#### > eDesign Calcolo e Simulazione: Step 2 – Scelta dei materiali

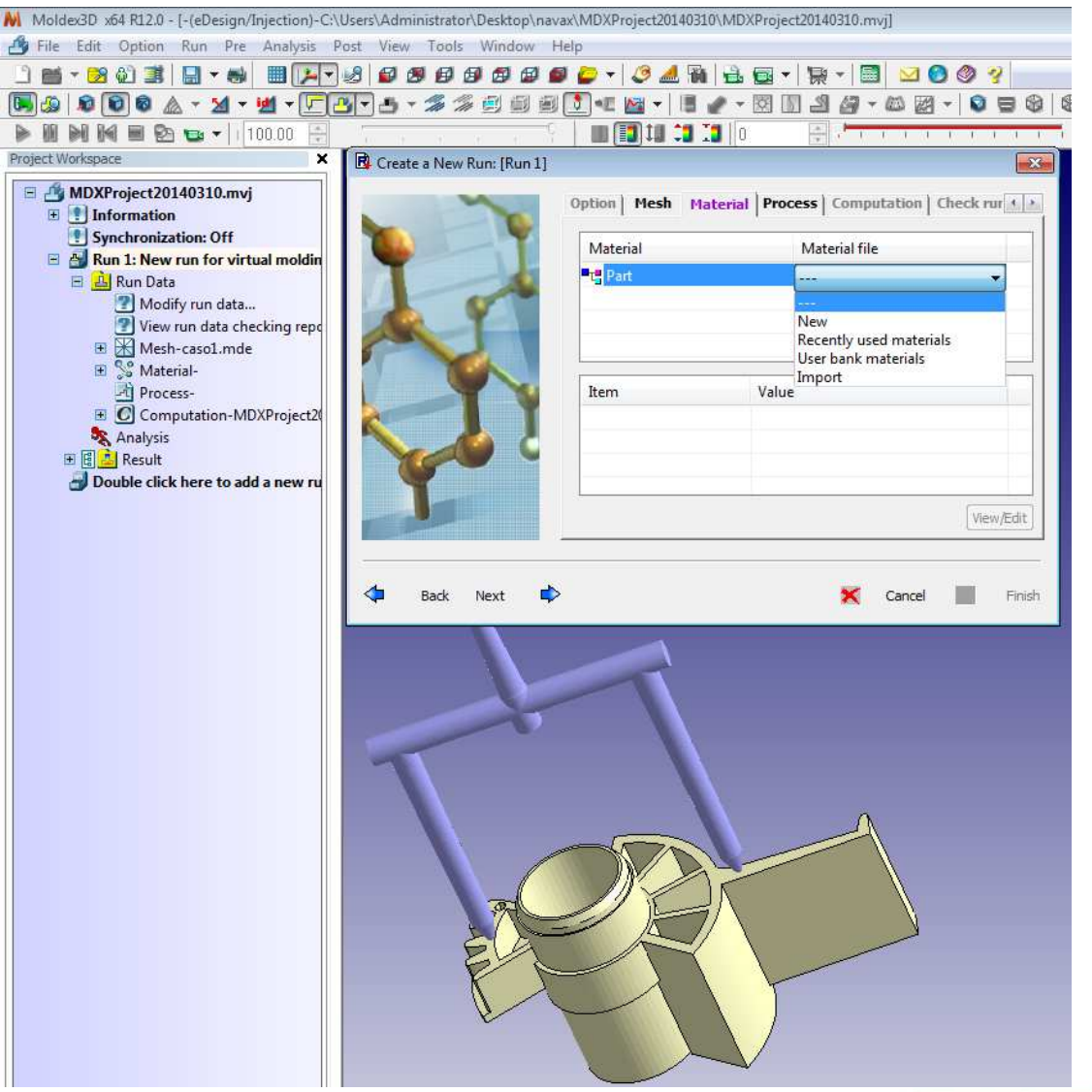

- Scelta del materiale dalla libreria generale
- Utilizzo di un nuovo materiale
- Utilizzo del materiale dalla libreria utente
- Importazione del materiale

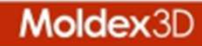

#### > eDesign Calcolo e Simulazione: Step 2 – Scelta dei materiali

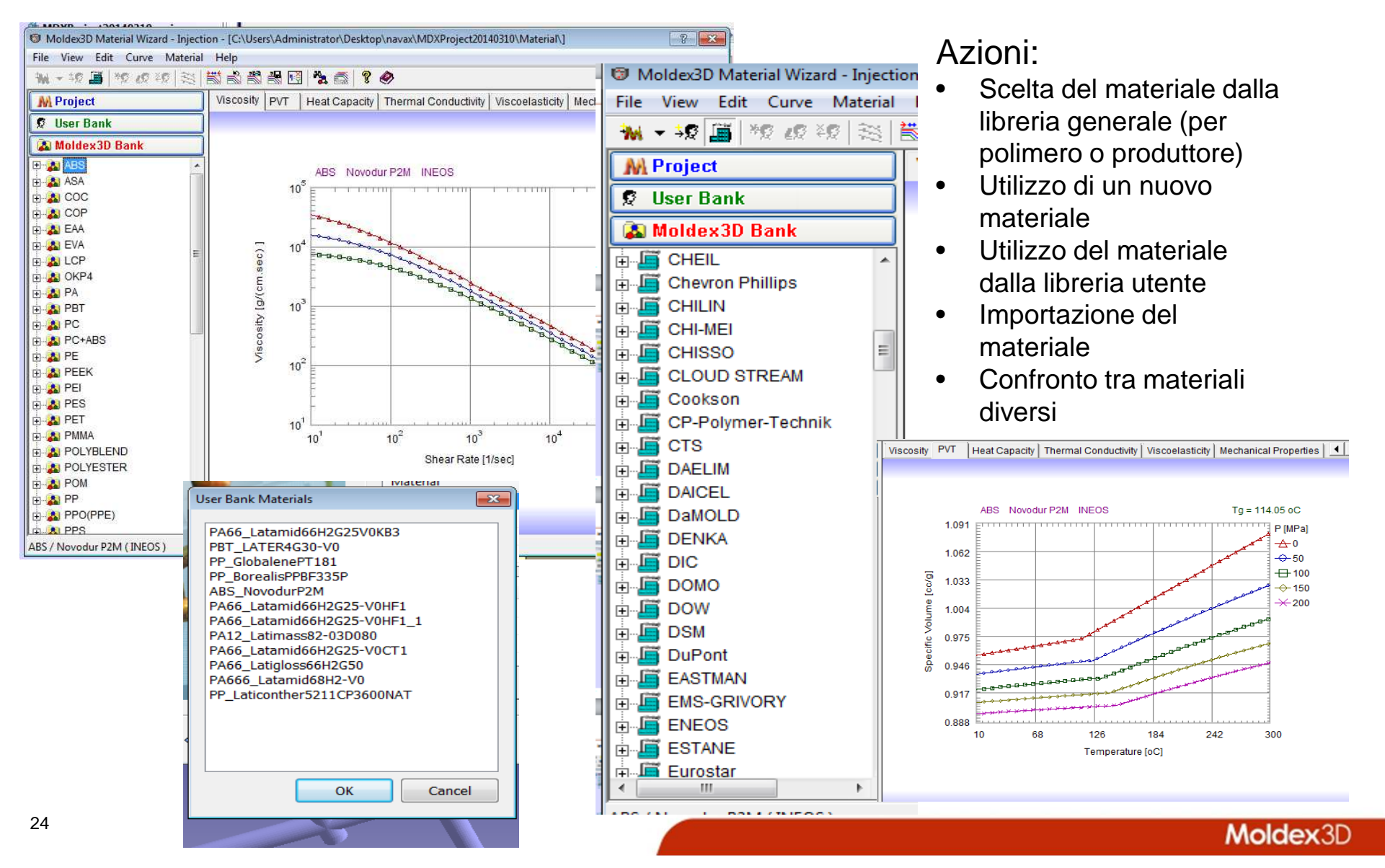

#### > eDesign Calcolo e Simulazione: Step 2 – Scelta dei materiali

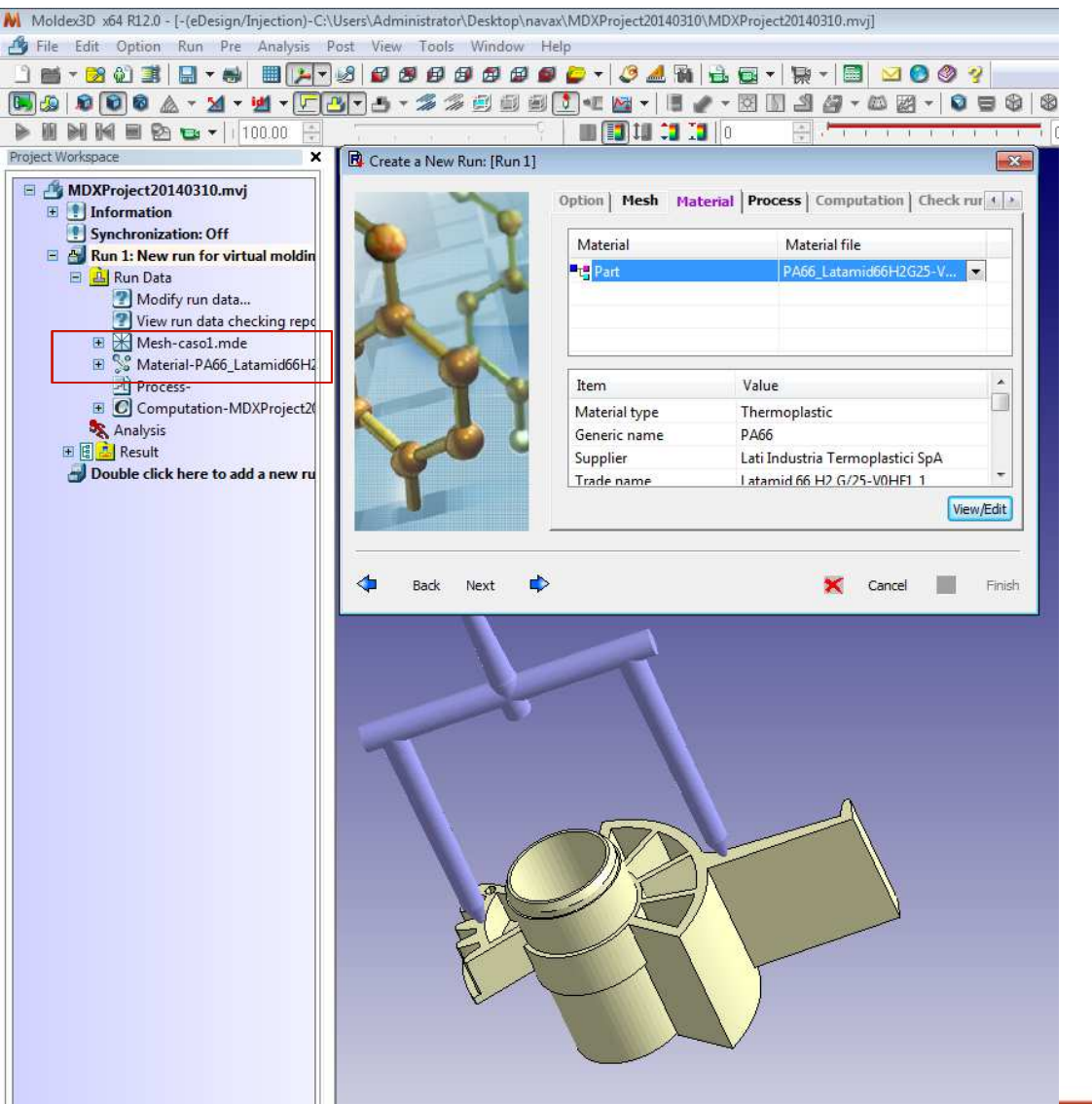

- Scelta del materiale dalla libreria generale (per polimero o produttore)
- Utilizzo di un nuovo materiale
- Utilizzo del materiale dalla libreria utente
- Importazione del materiale
- Confronto tra materiali diversi
- Inserimento del materiale
   nel processo

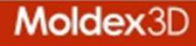

#### > eDesign Calcolo e Simulazione: Step 3 – Settaggio processo

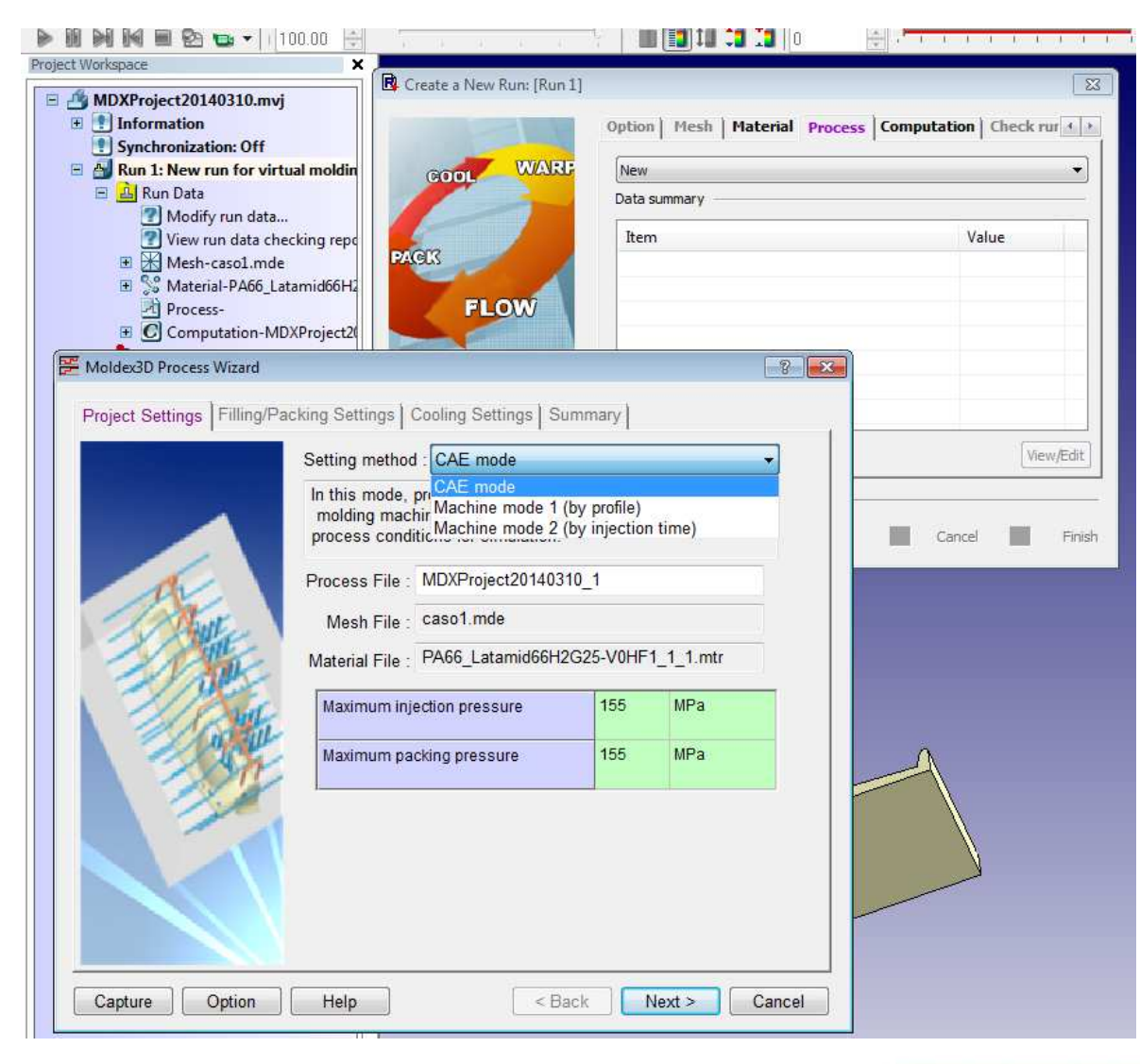

- Scelta del tipo di processo (CAE o Machine)
- Settaggio o variazione dei dati di targa proveniente dai dati relativi al materiale (pressione di iniezione massima, pressione di impaccamento massima, ecc)

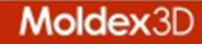

> eDesign Calcolo e Simulazione: Step 3 – Settaggio processo

| Project Settings Filling/P | acking Settings Coolin                                                                     | g Settings   Summary | 1                |  |  |
|----------------------------|--------------------------------------------------------------------------------------------|----------------------|------------------|--|--|
|                            | Filling setting<br>Filling time : 0.2                                                      | 46 sec               |                  |  |  |
|                            | Flow rate profile (3) Injection pressure profile (1)                                       |                      |                  |  |  |
|                            |                                                                                            |                      |                  |  |  |
| AL                         | VP switch-over                                                                             |                      |                  |  |  |
| 1 Auto                     | By volume(%) filled                                                                        |                      | %                |  |  |
| - Ale                      | Packing setting Packing time : 3.15 sec Packing pressure refers to end of filling pressure |                      |                  |  |  |
| 1 Conta                    |                                                                                            |                      |                  |  |  |
| 1 7.81                     | Packing pressur                                                                            | 75                   |                  |  |  |
| 20                         | Melt Temperature                                                                           | 280                  | oC               |  |  |
|                            | Mold Temperature                                                                           | 80                   | oC               |  |  |
|                            |                                                                                            |                      |                  |  |  |
|                            |                                                                                            |                      | Advanced Setting |  |  |

- Scelta del tipo di processo (CAE o Machine)
- Settaggio o variazione dei dati di targa proveniente dai dati relativi al materiale (pressione di iniezione massima, pressione di impaccamento massima, ecc)
- Settaggio parametri tempo (Filling, Packing ecc.) e pressione
- Settaggi avanzati

> eDesign Calcolo e Simulazione: Step 3 – Settaggio processo

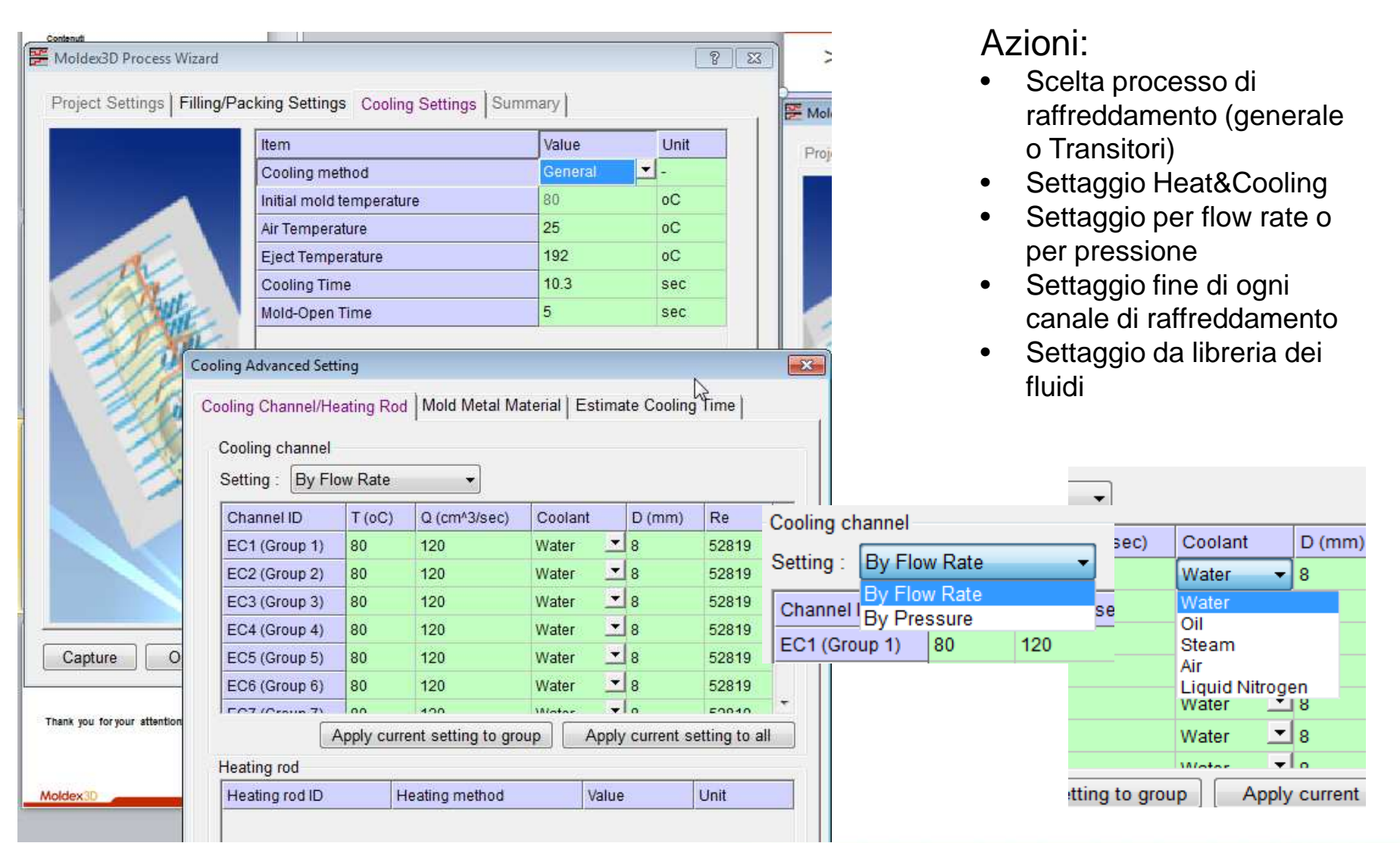

#### > eDesign Calcolo e Simulazione: Step 3 – Settaggio processo

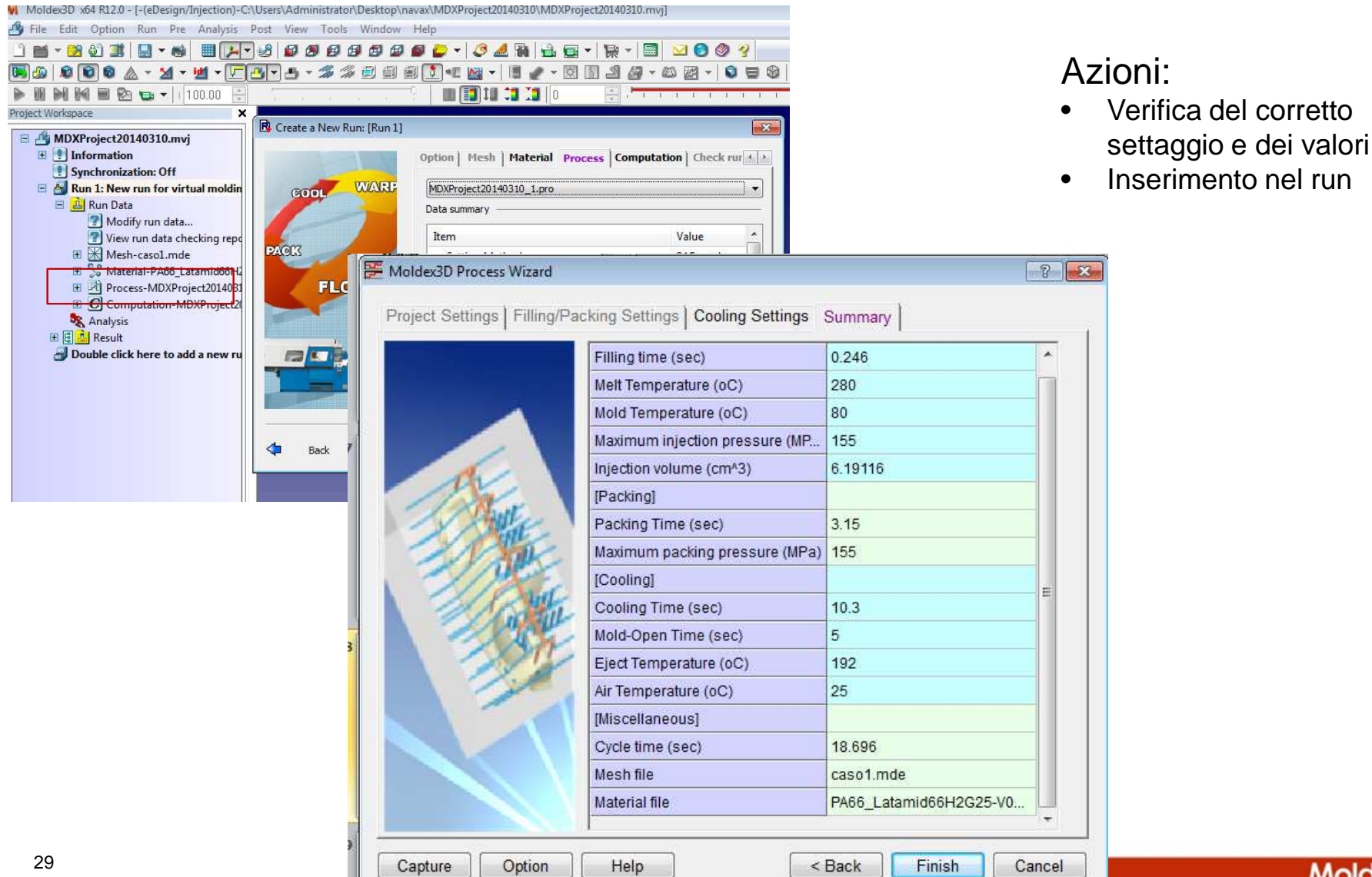

Moldex3D

#### > eDesign Calcolo e Simulazione: Step 4 – La fase computazionale

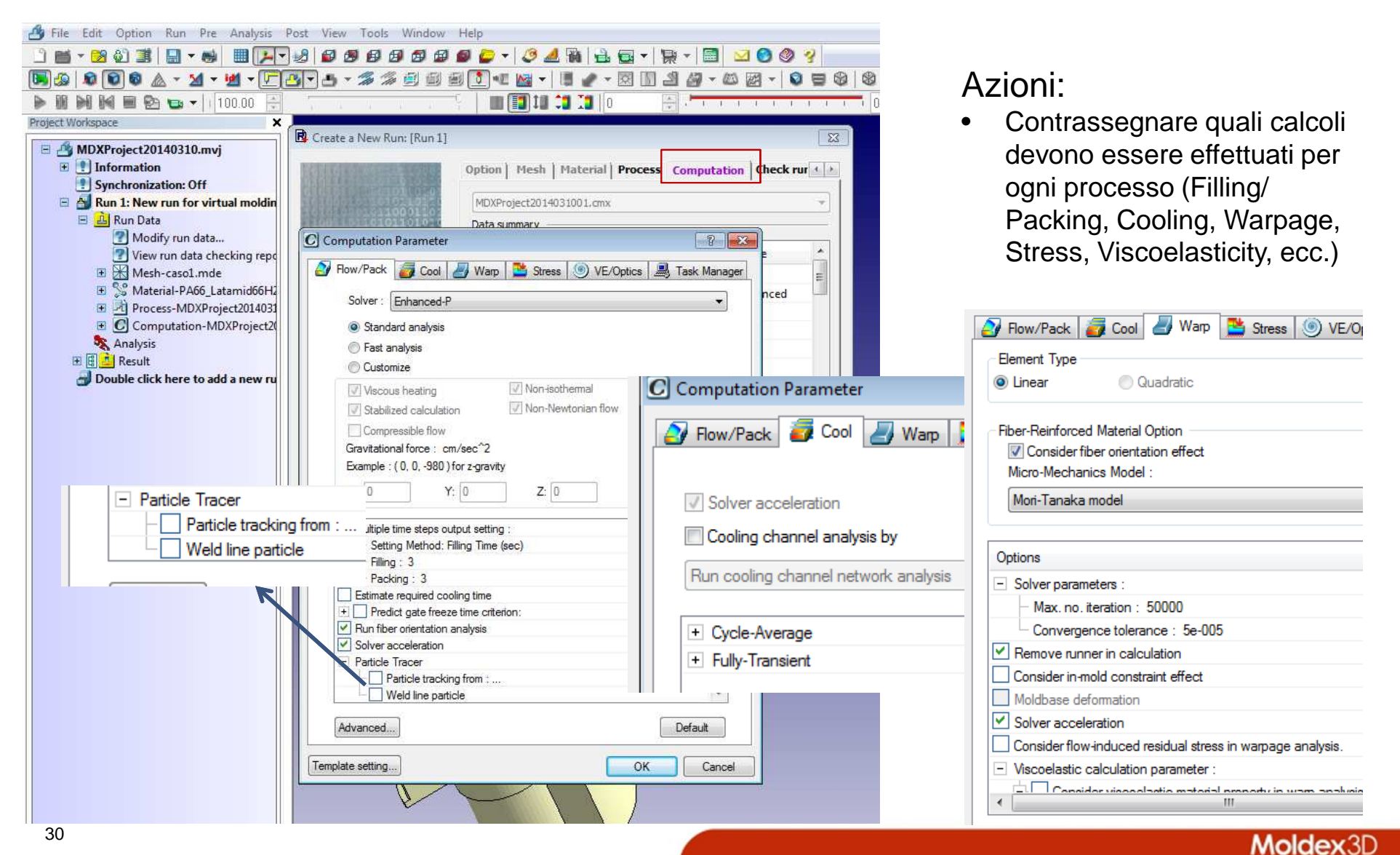

#### > eDesign Calcolo e Simulazione: Step 4 – La fase computazionale

| Create a New Run: [Run 1]  Option Mesh Material Process Computation  MDXProject2014031001.cmx  Data summary  C Computation Parameter  P P Pow/Pack C Cool Warp Stress O VE/Optics Task Manage  Licensed no. task available :  The suggested task number :5.  Local IP Address : NAVA  Acceleration by :  CPU  Computation Mode  Local Host Mode NAVA  No. CPU/Core: 8 No. Task : 8 | <ul> <li>Check rur I I I I I I I I I I I I I I I I I I</li></ul>                                                                                                    | e il<br>locale<br>In<br>in<br>rver di<br>ancio |
|----------------------------------------------------------------------------------------------------|----------------------------------------------------------------------------------------------------|------------------------------------------------|
| Cluster Mode This Project is NOT in the working folder! If you want to run cluster mode, you need to put this project in the working folder(C:\MDX Work Folder). Computing Manager No. Task: Default Template setting OK Cance                                                                                                    | Image: Create a New Run: [Run 1]       Image: Create a New Run: [Run 1]       Image: Create a New Run: [Run 1] <td< td=""><td></td></td<> |                                                |

> eDesign Calcolo e Simulazione: Step 5 – La simulazione

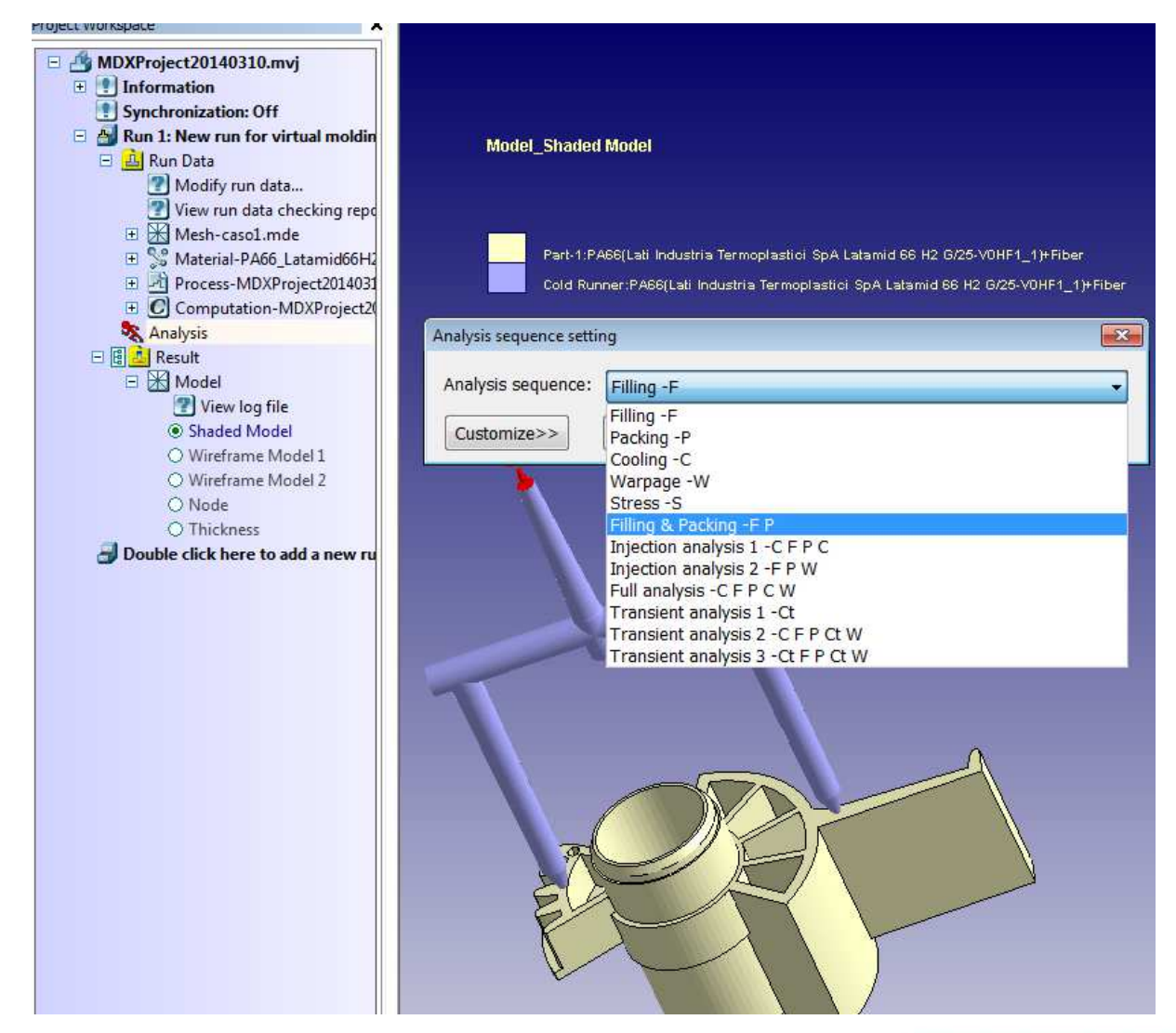

- Scelta del tipo di analisi
- Lancio del calcolo

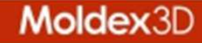

### Reports e visualizzazione dei risultati

| Moldex3D x64 R12.0 - [-(eDesign/Injection)-C:\Users\Administrator\<br>File Edit Option Run Pre Analysis Post View Tools<br>File Edit Option Run Pre Analysis Post View Tools<br>File Edit Option Run Pre Anal | Desktop\navax\MDXProject20140310\MDXProject20140310.<br>Window Help                                             | <ul> <li>Azioni:</li> <li>Nella fase post calcolo, si<br/>possono ottenere diversi tipi di<br/>report (HTML, PowerPoint con<br/>animazioni, PDF 3D)</li> <li>Si possono salvare tutti i dati e<br/>le informazioni in un formato<br/>di visualizzazione (Moldex3D)</li> </ul>                                                                                                    |
|----------------------------------------------------------------------------------------------------|----------------------------------------------------------------------------------------------------|----------------------------------------------------------------------------------------------------|
| <ul> <li>Mesh-casol.mde</li> <li>Mesh-casol.mde</li> <li>Mesh-casol.mde</li> <li>Mesh-casol.mde</li> <li>Material-PA66_Latamid</li> <li>Process-MDXProject201</li> <li>Computation-MDXProj</li> <li>Analysis</li> <li>Computation-MDXProj</li> <li>Analysis</li> <li>Computation-MDXProj</li> <li>Analysis</li> <li>Computation-MDXProj</li> <li>Analysis</li> <li>Model</li> <li>Wireframe Model 1</li> <li>Wireframe Model 2</li> <li>Node</li> <li>Thickness</li> <li>Dente of it has a dataset</li> </ul>                                                                                                    | ed by module) Pesktop\navax\MDXProject20140: ex3D User inistrator mary of the project                           | Viewer – plug-in gratuito)<br>G/25-VC<br>MoldedD x64 R12.0 - [-(eDesign/Injection)-C.\Users\Administrator/Desktop\navxa\MDXProject<br>New Cuti-N Tools Window Help<br>New Cuti-N Cuti-N Close Save Project<br>Reload<br>Sample<br>Compact Project Wizard<br>Project Log<br>MoldedD Usage Log<br>Seript Wizard                                                                                                    |
| Report run items :                                                                                                    | Report items setting :<br>Shaded distribution I tem statistics XY Curve C Animation GIF Time(sec) 5 Frame/sec 5 | File Splitter     VRML       Set Project Password     Deformed Model       Print     Save as RSV file       Print Setup     I \\Server\e\\ESSETL_Project       1 \\Server\e\\ESSETL_Project     I \\Server\e\       3 MDXProject20140125     Image: Comparison of the server is the server is t |
| Report Template Setting                                                                                                    | Resolution 640X480 ▼<br>□ Image<br>□ Type PNG ▼<br>Resolution Screen ▼<br>OK Cancel                             | 6 MDXProject20140124<br>7 MDXProject20140115<br>8 MDXProject20130719.Glenair/T<br>9 28-21 GLENAIR_NEW<br>10 MDXProject20131211_SiliKoMart<br>Exit                                                                                                    |

Moldex3D

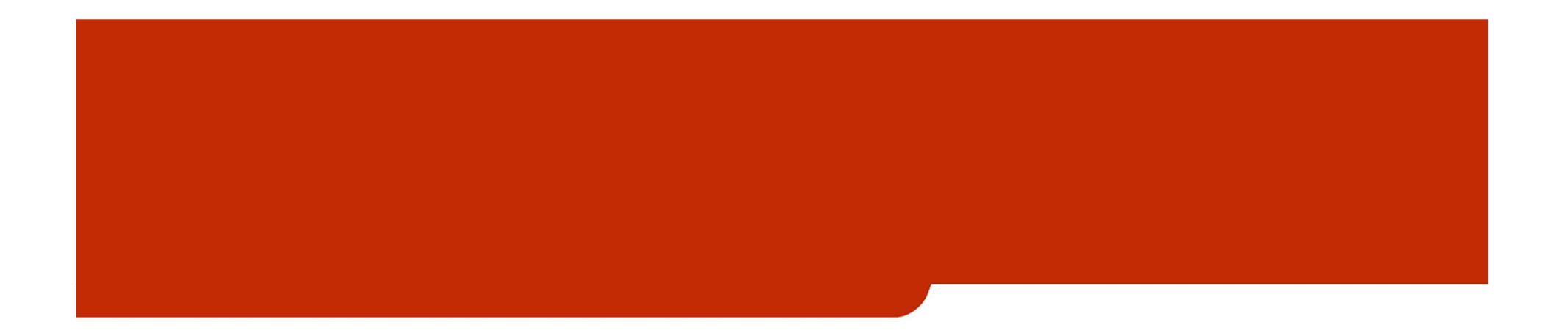

# Thank you for your attention!

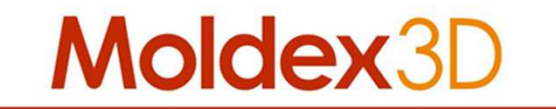

CoreTech System Co., Ltd. www.moldex3d.com